# Utilisation des tablettes et smartphones Android

COURS NIVEAU 1

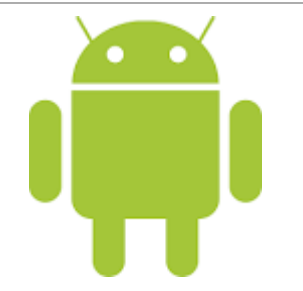

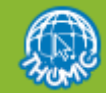

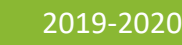

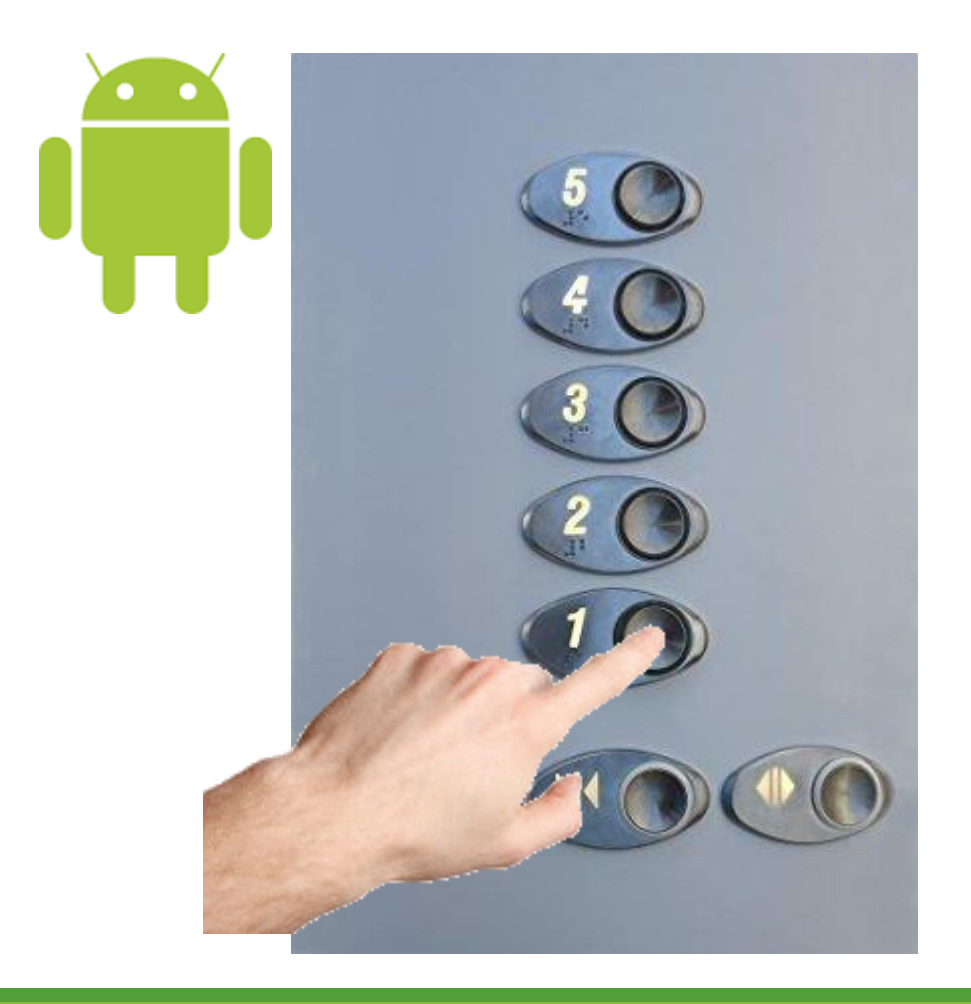

#### Utilisation des tablettes et smartphones

Cours niveau 1 - Apprentissages fondamentaux

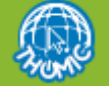

2019-2020

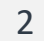

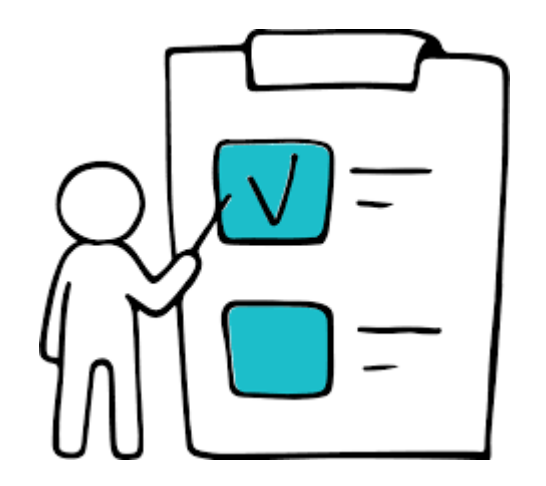

#### Plan du cours

Niveau 1

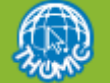

2019-2020

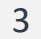

### Structure et contenu du cours – partie 1

#### INTRODUCTION

- Présentation des matériels et un peu d'histoire
- Présentation d'Android
- Un peu de vocabulaire

#### COMMENT S'EQUIPER

- Choisir son matériel
- Choisir son opérateur

#### DECOUVERTE DU MATERIEL ET D'ANDROID

- Ouvrons la boîte ...
- Installation du smartphone
- Démarrage du système ...

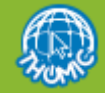

### Structure et contenu du cours – partie 2

#### PRESENTATION DES ECRANS

- Ecran de verrouillage
- Ecrans d'accueil
- Tiroir des applications
- Volet des raccourcis

#### LES APPLICATIONS

- Installer une application
- Paramétrer une application
- Supprimer une application

#### LE RESEAU WIFI SOUS ANDROID

- Configurer le Wifi
- Activer / désactiver le Wifi
- · Quelques éléments de sécurité

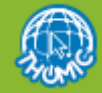

### Structure et contenu du cours – partie 3

#### LES REGLAGES

- Les notifications
- Sons et vibrations
- Affichage et luminosité

#### QUELQUES ASTUCES

- Le copier-coller
- Bloquer les appels indésirables
- Un réseau Wifi un peu récalcitrant
- Masquer son numéro
- Ne pas être suivi à la trace

#### DECOUVERTE DE QUELQUES APPLICATIONS

Nouveautés Android 10

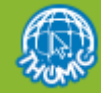

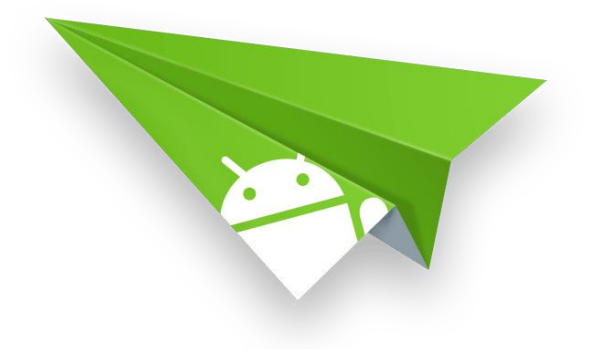

# Introduction

#### NIVEAU 1

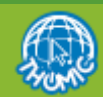

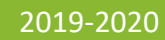

## Tablette ou smartphone

Les téléphones portables sont devenus des smartphones, des téléphones « évolués ». Mais qu'est-ce que ça veut dire ?

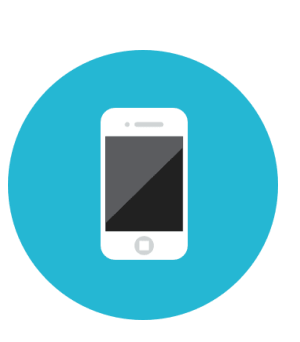

## Smartphone Définition

Un smartphone désigne un téléphone portable multifonctions qui a la capacité de naviguer sur Internet, lire des musiques et des films, équipé d'une puce GPS, d'un écran tactile, qui peut évoluer avec le temps à l'aide de mises à jour, et qui a la capacité de télécharger et installer de nouvelles applications. C'est le cas de l'iPhone d'Apple par exemple.

#### **Tablette**

#### **Définition**

Une **tablette** tactile, **tablette** électronique, ardoise électronique, **tablette** numérique, ou tout simplement **tablette**, est un ordinateur portable ultraplat qui se présente sous la forme d'un écran tactile sans clavier et qui offre à peu près les mêmes fonctionnalités qu'un ordinateur personnel.

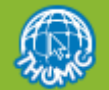

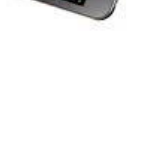

## Un peu d'histoire ... récente

- Le premier smartphone de l'histoire, l'IBM Simon, fut conçu en 1992.
- Les principaux fabricants de téléphones de l'époque se lancent dans l'aventure (comme Nokia, LG ou Samsung).
- Le premier assistant personnel : Palm sort en 2002
- En 2007, Apple, lance son premier téléphone, l'iPhone, pionnier des smartphones à écran tactile.
- La première tablette tactile « grand public » remonte à septembre 1989.
- L'Ipad d'Apple sort en 2010.
- Google rachète la société Android en 2005 et développe son système qui a envahit les smarphones, tablettes, télévisions, voitures, ... et dont on connaît le succès.

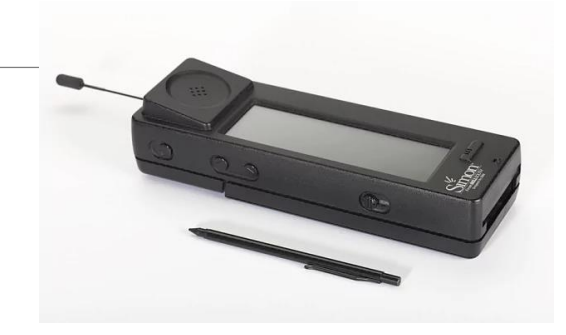

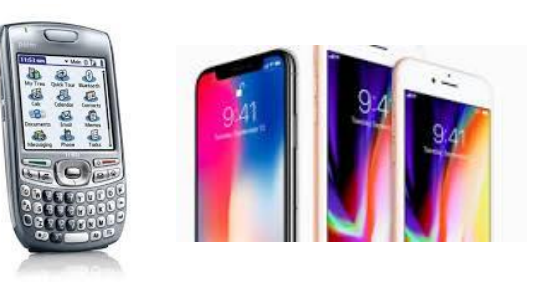

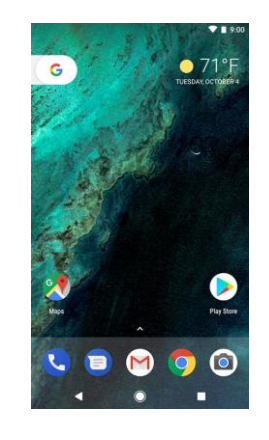

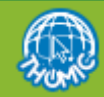

## Survol de la technologie aujourd'hui

- Apple développe les iPad et iPhone qui fonctionnent sur le même système iOS dont la dernière version est iOS 13.
- Microsoft a développé Windows 10 qui fonctionne aussi bien sur PC que sur tablette. Il est installé sur les PC du club.
- Les autres constructeurs développement des tablettes fonctionnant sous Android dont la dernière version est Android 10).

- Apple et Samsung se lancent une guerre technologique totale ; en 2019 les firmes sortent
- $\,\circ\,\,$  iPhone X et Ipad Pro pour Apple
- S10 et Note 10 pour Samsung
- P De nombreux constructeurs se sont lancés dans la bataille avec plus ou moins de succès
- A noter une marque française (construction chinoise toutefois) : Archos
- Quelles sont les perspectives ? C'est assez difficile à imaginer, écran souple ? Extensible ? Intelligence artificielle ?

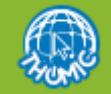

Wednesday, Aug 7 🗢 81°F

### Android

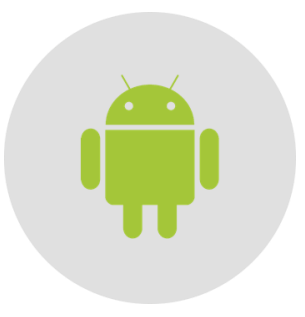

#### Android

Définition

Android est le système d'exploitation mobile crée par Google. Il équipe la majorité des téléphones portables du moment (smartphones). Son principal concurrent est Apple avec IOS sur lphone et IPad. Android est un système vous permettant de personnaliser votre téléphone, télécharger des applications (navigateur Internet, GPS, Facebook...). Android équipe également les tablettes tactiles.

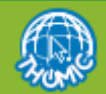

### Android

La firme Google a pour habitude de nommer les versions d'Android par des noms de desserts ou sucreries. La toute dernière version est la version 9 Pie (sortie mi 2018), la prochaine sera la version 10. A noter que Google a décidé de mettre fin à cette stratégie de nomenclature associée à des desserts.

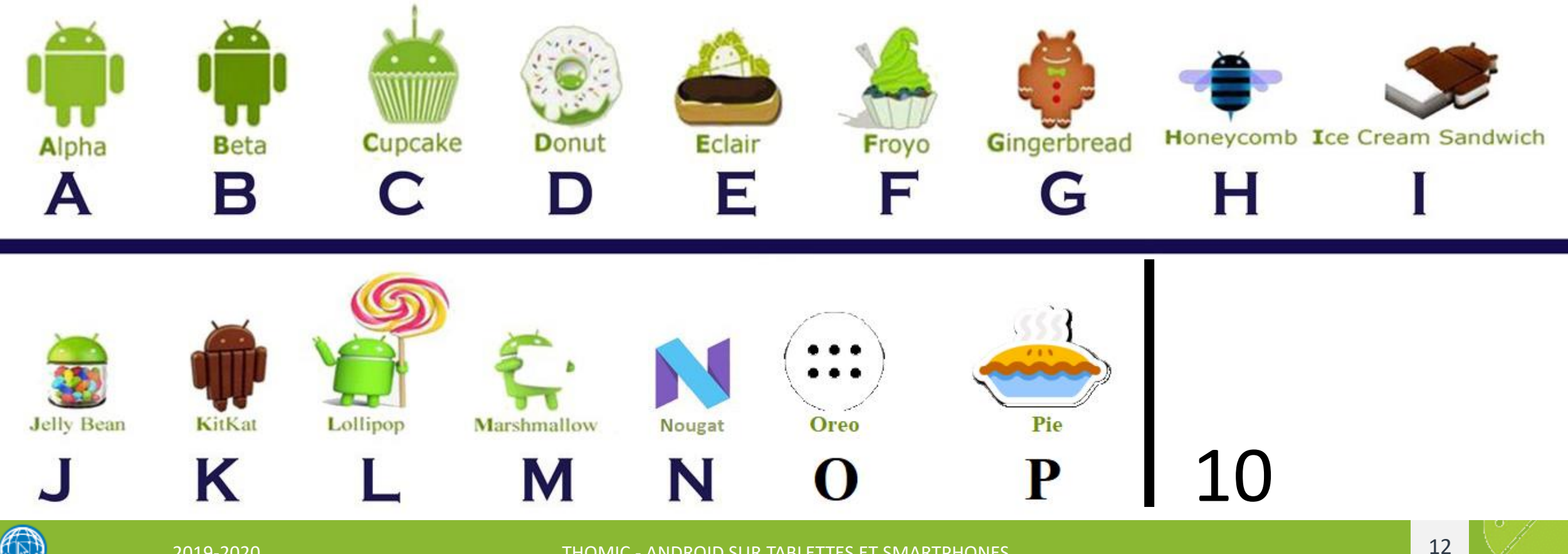

## Que peut on faire avec un tel appareil ?

- Communiquer (voix, messages SMS, MMS, méls, visioconférence)
- Consulter les sites Web comme à la maison
- 🌵 Se divertir
- 🌵 Se cultiver
- Ecouter de la musique
- Regarder un film ou la télévision
- Se repérer, en utilisant la fonction GPS, de la carte routière à la recherche d'un lieu
- Comme assistant personnel et professionnel
- Contacts, agenda, rendez-vous, aide mémoire, tâches
- Outils de bureautique (souvent simplifiés mais suffisants)

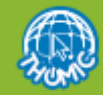

### Un peu de lecture et de documentation

- https://sites.google.com/site/wikismartphone/accueil/cours-module-smartphone
- https://www.androidpit.fr/android-c-est-quoi
- http://www.frandroid.com/comment-faire/tutoriaux/311391 les-meilleurs-tutoriels-pourapprendre-a-maitriser-android

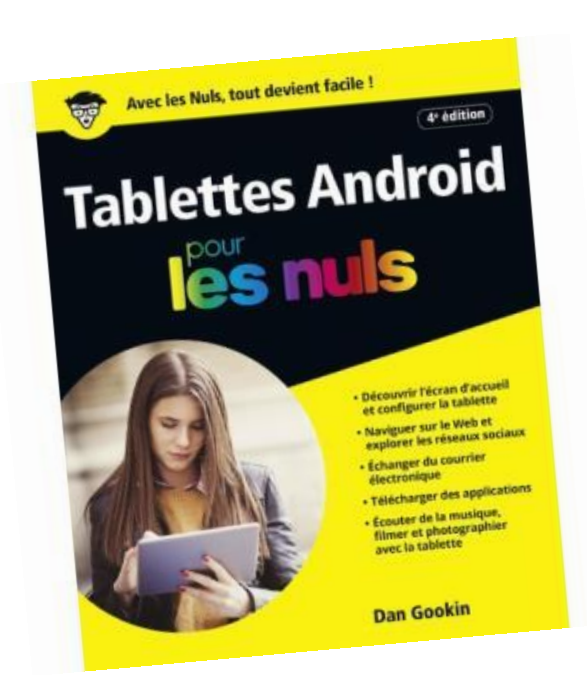

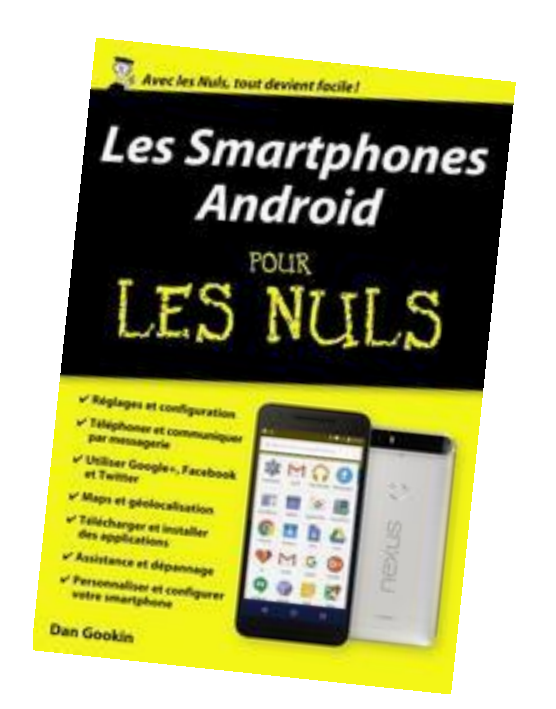

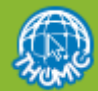

# Un peu de vocasurare

#### NIVEAU 1

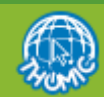

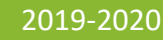

### Quelques termes utiles

- Un SMS ou Texto (en anglais Short Message Service) est un système qui permet l'échange de courts messages
- Un MMS (en anglais Multimédia Messaging Service) est un système d'émission de messages multimédia (contenant photos, vidéo, son).
- Attention l'envoi de MMS peut être payant
- Le GPS (Global Positioning System) est un système de géolocalisation mondiale fonctionnant sur l'exploitation de signaux radio émis par de nombreux de satellites dédiés.
- Carte SIM (Subscriber Identity Module) est une « puce » électronique dotée de mémoire et utilisée en téléphonie mobile pour stocker les informations spécifiques à l'abonné d'un réseau mobiles
- Logement micro SD : Emplacement dans lequel il est possible d'insérer une carte mémoire « micro SD » pour étendre la mémoire interne et stocker des documents, vidéos, ou applications.
- **Apps** : c'est le nom donné à une ou aux applications développées sur Android.
- Widget (Window Gadget): c'est une petite application qui vient se greffer sur un écran pour afficher une information ou faciliter l'accès à une application.

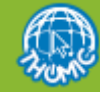

#### Les connecteurs USB

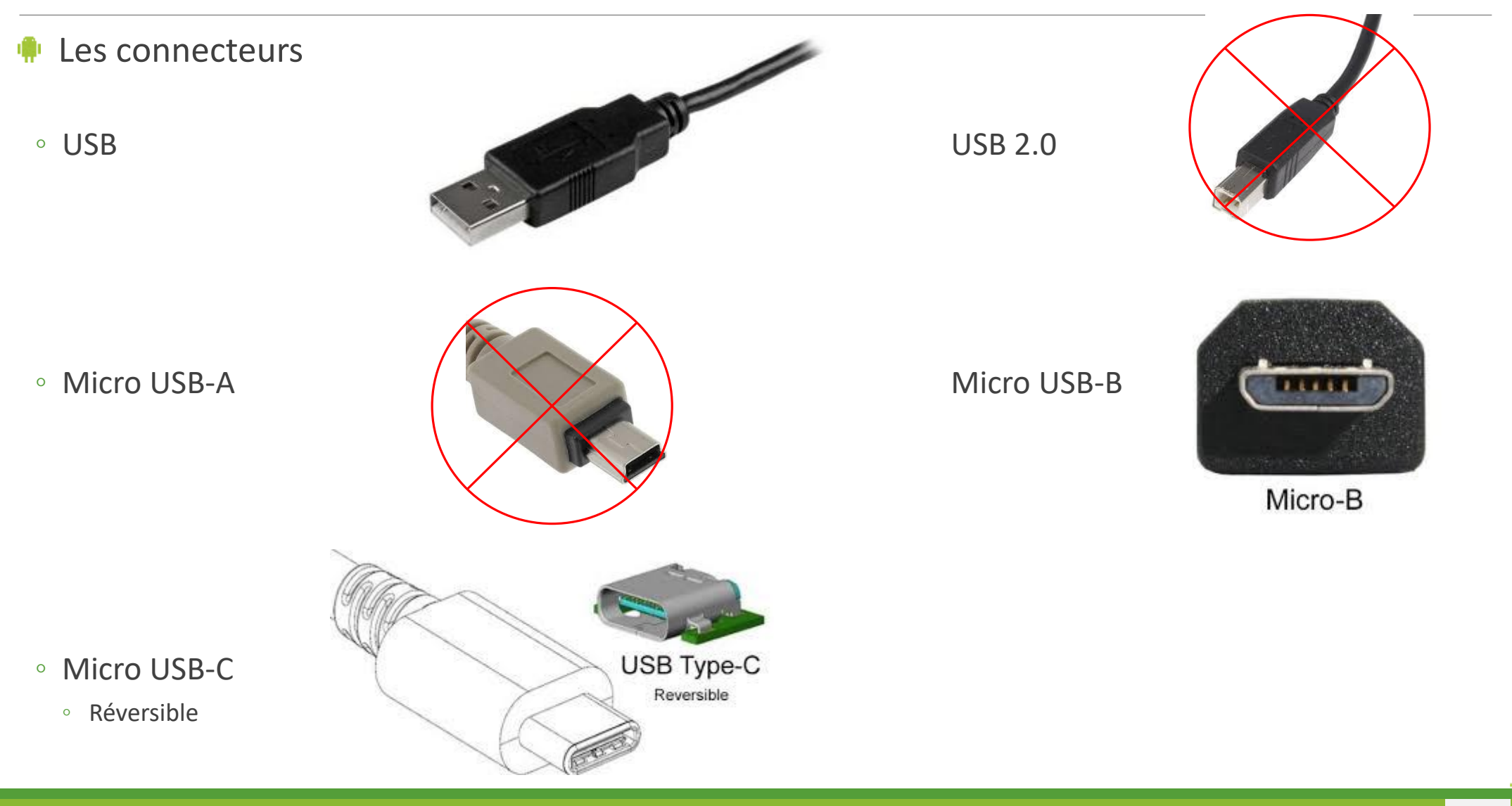

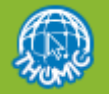

## Les technologies réseau

- Plusieurs technologies de réseau sont utilisées par les appareils :
- Les réseaux cellulaires (téléphoniques) pour très longues distances
  - Les technologies sont le Edge, 3G, 4G et prochainement 5G
- Le Wifi pour étendre les réseaux informatiques personnels ou professionnels et les liaisons entre ordinateurs et vers Internet à courte et moyenne distance (jusque 100m)
- Le **Bluetooth** pour des liaisons à courte distance entre appareils / ordinateurs
  - ° Ces liaisons sont utilisées pour relier des stylets, des enceintes portatives, des casques audio, ...
- Un module GPS (Global Positionning System) qui permet un géo-positionnement d'un appreil grâce aux satellites. Contraitement aux autres modules réseau, ce module permet uniquement de capter les signaux des satellites, il ne permet pas d'envoyer des données.
- Tous les appareils disposent d'une liaison GPS, Bluetooth et Wifi.
- Les smartphones intègrent évidemment un module pour se connecter aux réseaux cellulaires.
  - Certains tablettes intègrent un tel module mais c'est plutôt rare.

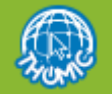

# Choisir son matériel

#### CHOISIR UNE TABLETTE OU UN SMARTPHONE

NIVEAU 1

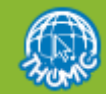

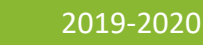

#### Comment choisir sa tablette ou son smartphone

- Comme pour un ordinateur, il existe une gamme très étendue de smartphones ou tablettes pour tous les goûts et tous les besoins. Nous considérons ici que vous êtes tenté par une tablette Android. Les tablettes Apple sont un autre monde qui n'est pas abordé dans cette présentation.
- Le budget va permettre de limiter l'étendue des possibles. La plupart des sites marchand permettent de définir des critères de sélection des offres.
- Les critères à prendre en compte, dans l'ordre
- La version du système Android
- La vitesse du micro processeur
- La capacité mémoire
- La taille de l'écran et sa résolution
- La date de sortie de l'appareil (un appareil sorti il y a plus d'un an ne sera plus mis à jour
- Le poids de l'appareil
- L'esthétique et parfois certains accessoires ou particularités techniques

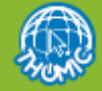

#### Comment choisir sa tablette ou son smartphone

- Si c'est uniquement pour téléphoner ou être joignable, l'entrée de gamme suffira.
- Dans le cas d'une utilisation un peu plus soutenue, un smartphone avec 8 Go de mémoire est requis
- Si vous êtes d'une nature curieuse, et envisagez de tester des applications, il faudra 16 voire 32 Go.
- In emplacement pour une carte mémoire supplémentaire est intéressant.
- Un téléphone permettant de loger deux cartes SIM est utile pour les professionnels.
- Consulter les avis sur Internet. Privilégier les sites qui testent régulièrement les matériels et donnent un avis à peu près objectif
- www.lesnumeriques.com
- www.01net.com
- www.frandroid.com

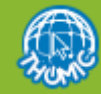

## Exemple de tablette d'entrée de gamme

Un article au prix intéressant, capacité de 16 Go correcte, mais ... tout n'est pas affiché, il faut voir les caractéristiques techniques détaillées pour se rendre compte de la performance de l'appareil. <u>Plus l'appareil a de capacités, plus vous pourrez l'utiliser longtemps avec toutes ses</u> fonction et sa performance.

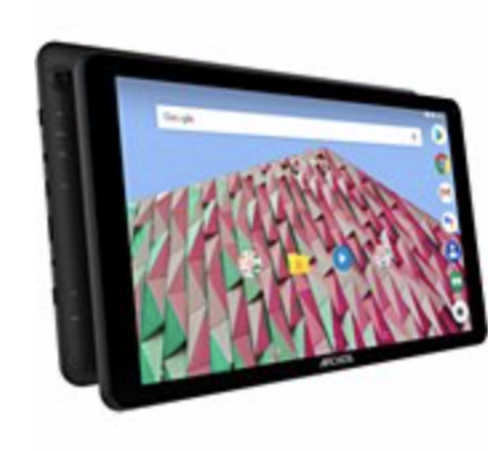

Comparer

#### Exclusivité internet !

Tablette Android **Archos** 101F NEON 64Go

★ 🖈 📩 📩 (5 avis)

- Ecran XL 10,1" (25,6 cm)
- Légère (480g)
- Stockage XXL (64 go) Autonomie standard (4h30 max.)
- Processeur Rockchip

#### AJOUTER AU PANIER

99,99€

- Retrait magasin dès demain à
   Coignieres et à Les Clayes sous Bois "Alpha" (1) - offert
   <u>Autres magasins</u>
- Livraison chez vous dès mardi 08 octobre - offerte <sup>(2)</sup> Détails

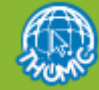

### Exemple de tablette d'entrée de gamme

Evidemment, version Android obsolète, écran et Webcam aux résolutions très faibles. L'écran ne permettra pas une navigation confortable sur Internet.

| Les points forts                                                          |                                                         |
|---------------------------------------------------------------------------|---------------------------------------------------------|
| • Ecran XL 10,1" (25,6 cm)                                                | Caméra et appareil photo                                |
| • Légère (480g)                                                           | Webcam avant : 0,3 mégapixel                            |
| <ul> <li>Stockage XXL (64 go) - Autonomie standard (4h30 max.)</li> </ul> | Webcam arrière : 2 mégapixels                           |
| Processeur Rockchip                                                       | Flash LED : Non                                         |
|                                                                           | Logiciels                                               |
| Ecran                                                                     |                                                         |
| Ecran et diagonale : Ecran XL 10,1" (25,6 cm)                             | Système : Android 8.1 Oreo                              |
| Résolution de l'écran : 1024 x 600 pixels                                 | Processeur (CPII)                                       |
| Ecran brillant : Non                                                      | riocesseur (cro)                                        |
| Revêtement antireflet : Non                                               | Référence et spécificités : Rockchip RK3126 : Quad Core |
| Technologie de la dalle <u>(+ d'infos)</u> : TN                           | · · ·                                                   |
| Affichage True Tone : Non                                                 |                                                         |

Capacité de stockage : Stockage standard

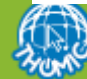

#### Ne vous fiez pas toujours aux bons plans...

Les bons plans n'en sont pas pour vous mais pour les commerçants qui liquident des vieux stocks ...

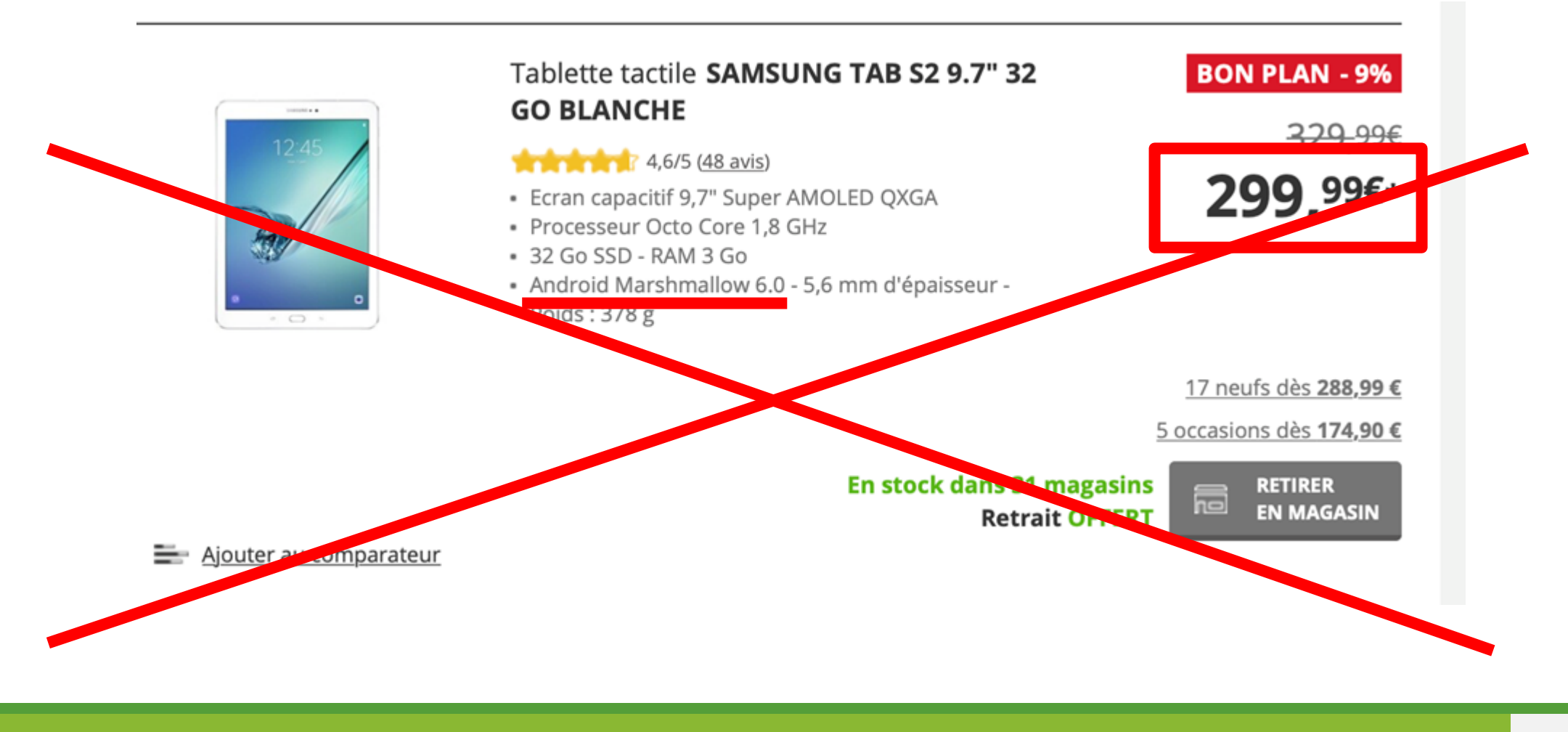

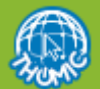

## Exemple de tablette milieu de gamme

Une tablette au prix très intéressant et à l'usage certainement plus fluide et durable

5/5 (5 avis) 201 conseils utilisateurs A 0

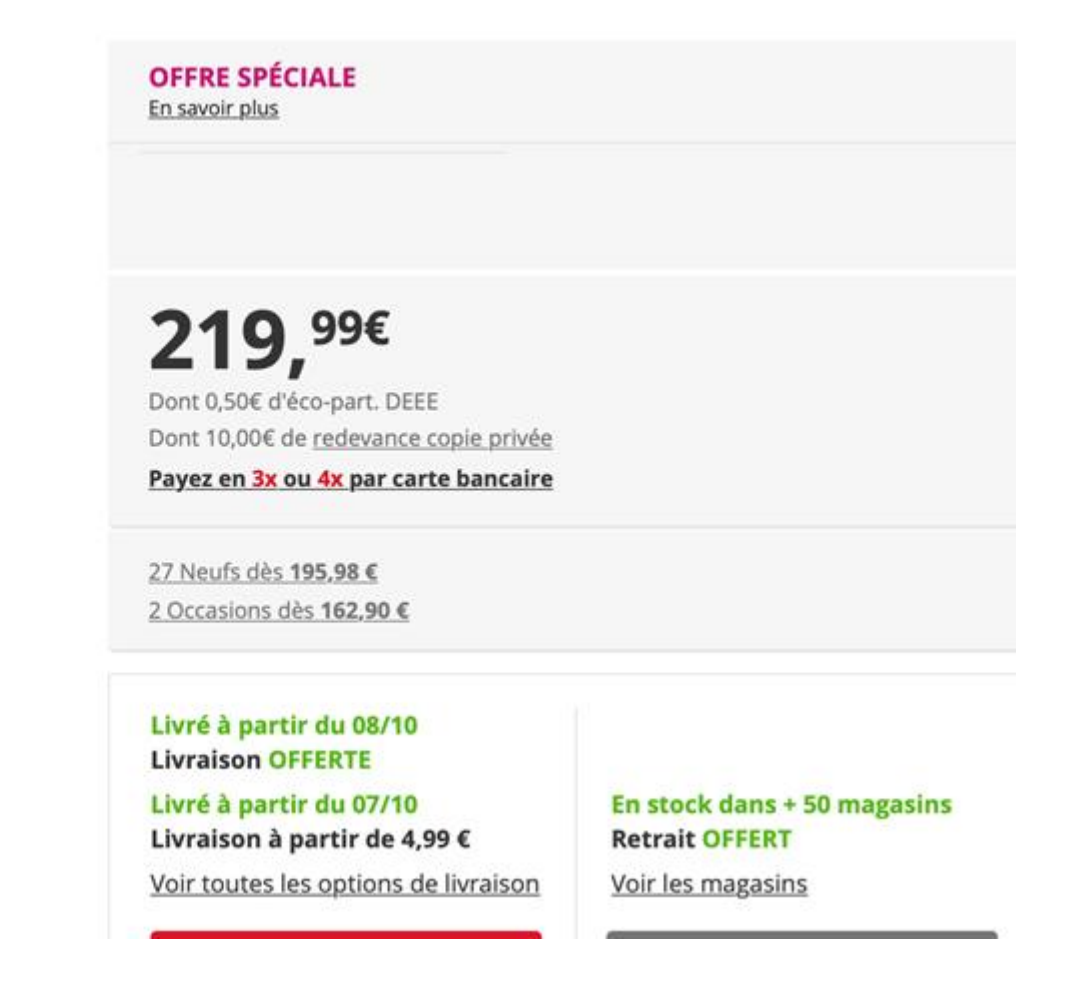

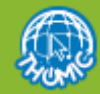

## Détail de tablette milieu de gamme

Une tablette confortable à l'usage, version du système plus récent, un écran de meilleure facture, une webcam qui permettra de faire de belles photos.

| Туре                      | Tablette tactile                |
|---------------------------|---------------------------------|
| Processeur                | Samsung Octo-core               |
| Nombre de coeur(s)        | 8                               |
| Fréquence                 | 1,8 GHz                         |
| Mémoire vive (Mo RAM)     | 2048 Mo                         |
| Capacité de stockage      | 32 Go                           |
| Taille d'écran (pouces)   | 10,1 ''                         |
| Format de l'écran         | 16/10                           |
| Résolution                | 1920 x 1200 pixels              |
| Définition :              | Full HD (Très haute définition) |
| Caméra avant              | Oui                             |
| Résolution Caméra avant   | 5 mégapixels                    |
| Caméra arriére            | Oui                             |
| Résolution Caméra arriére | 8 mégapixels                    |
| Haut-parleurs             | Oui                             |
| GPS                       | Oui                             |
| Wi-Fi                     | Wifi 802.11ac                   |
| Bluetooth                 | Oui                             |
| Lecteur de carte mémoire  | Micro SD                        |
| Système d'exploitation    | Android                         |
| Version                   | 9.0                             |
| Capacité                  | 6150 mAh 6                      |

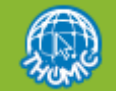

# Choisir son opérateur

CHOISIR UN OPÉRATEUR TÉLÉPHONIQUE ET SÉLECTIONNER UNE OFFRE NIVEAU 1

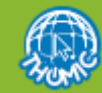

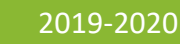

## Les opérateurs téléphoniques

- La majorité des tablettes ne fonctionnent en réseau qu'au travers du Wifi, il n'est donc pas utile de souscrire un forfait. Il existe toutefois des tablettes 4G/Wifi.
- Pour les smartphones, c'est évidemment nécessaire.
- 4 opérateurs se partagent le marché en France :
- Bouygues, Free, Orange, SFR
- Des offres aux tarifs attractifs existent chez ces opérateurs au travers de marques « low cost »
  - (B&You, Sosh, Red-SFR)

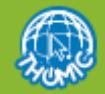

## Les opérateurs téléphoniques - offres

- Les offres sont très nombreuses
- Préférez un forfait sans engagement sauf si un smartphone haut de gamme vous tente.
- Les forfaits peuvent être plus intéressants si vous le couplez avec votre forfait Box.
- Il peut être judicieux de regarder les promotions ou ventes flash en cas de nouvelle souscription ou de changement de forfait.
- Souscrivez un forfait qui présente une volumétrie d'usage d'Internet correspondant à votre besoin (volumétrie mensuelle ci-après)
  - 5 à 10 Go suffisent si vous utilisez la messagerie électronique et consultez régulièrement sites Internet (usage modéré de la vidéo)
  - **10 à 20 Go** suffit si vous visionnez régulièrement des vidéos
  - **Plus de 20 Go** si vous regarder fréquemment la télévision en ligne, visionnez de nombreux films ou si vous partagez fréquemment votre connexion réseau (partage en pont Wifi) avec votre PC.
- Si vous changez d'opérateur, pensez à demander le portage du numéro de façon à conserver le même numéro chez le nouvel opérateur (gratuit)
- A noter : nous apprendrons à partager une connexion 4G en Wifi, ce qui permettra d'utiliser une tablette même dans une zone où vous n'accédez pas au réseau Wifi.

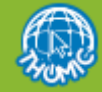

## Utilisation du réseau à l'étranger

- L'itinérance (ou le roaming) est la faculté pour un abonné d'un réseau téléphonique mobile de pouvoir appeler ou être appelé et de pouvoir échanger des données via le réseau radio (cellulaire) d'un opérateur mobile autre que le sien.
- L'itinérance peut augmenter votre facture selon certaines destinations et certaines utilisations
- Renseignez vous auprès de votre opérateur pour connaitre les conditions d'utilisation du réseau en fonction de votre destination
- Les appels téléphoniques peuvent être payants.
- L'utilisation du réseau Internet (3G/4G) peut être gratuite dans une certain limite de volumétrie.

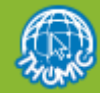

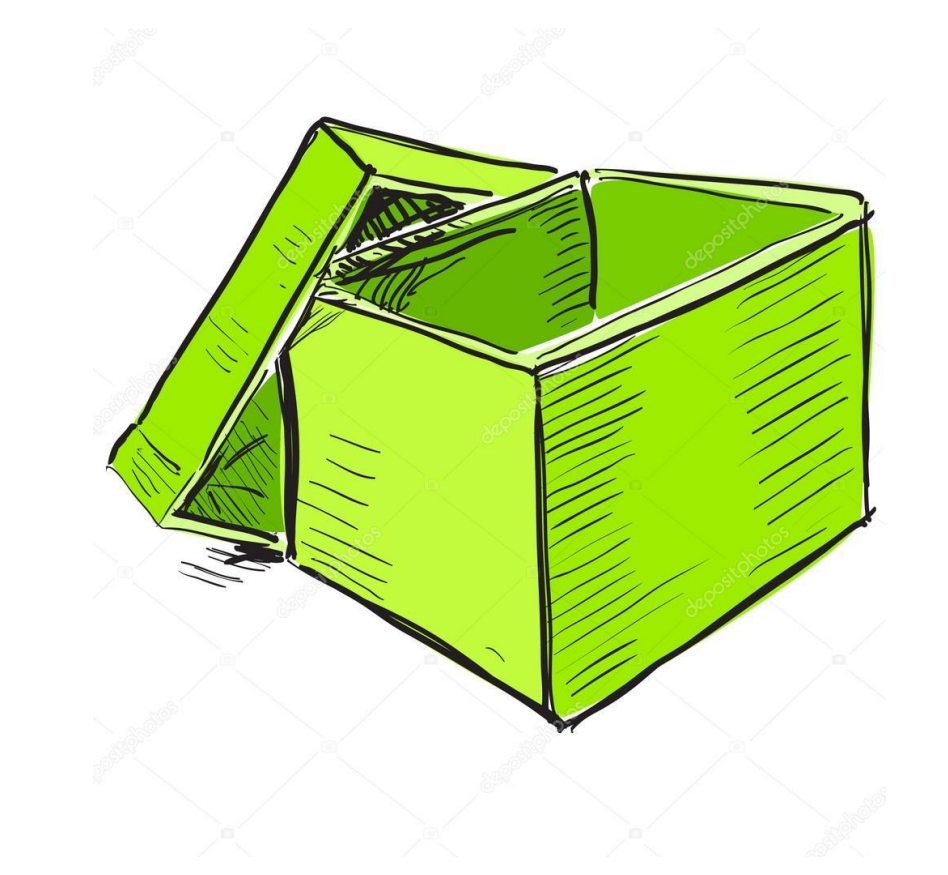

#### Découverte du matériel et d'Android

Niveau 1

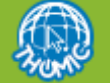

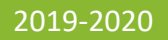

31

# Ouvrons la boîte ...

#### NIVEAU 1

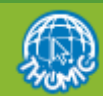

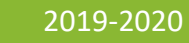

### Propos liminaires ...

- La présentation qui suit permet de découvrir le fonctionnement du système Android aussi bien sur smartphones que sur tablettes.
- Pour des raisons pratiques, les écrans présentés sont issus d'un smartphone mais vous retrouverez les écrans équivalents sur tablettes.
- Rien n'est simple et vous constaterez que les écrans Android peuvent être différents :
- les écrans varient d'une version d'Android à une autre ;
- Certains constructeurs adaptent leur version d'Android et modifient légèrement l'organisation de certains écrans ou les icônes.
- Le principe de fonctionnement reste le même. Vous aurez parfois à rechercher la fonction équivalente sur votre version ou votre système.
- C'est en général l'application « Paramètres » qui change le plus d'une version à une autre.

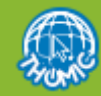

### Contenu de la boîte (exemple)

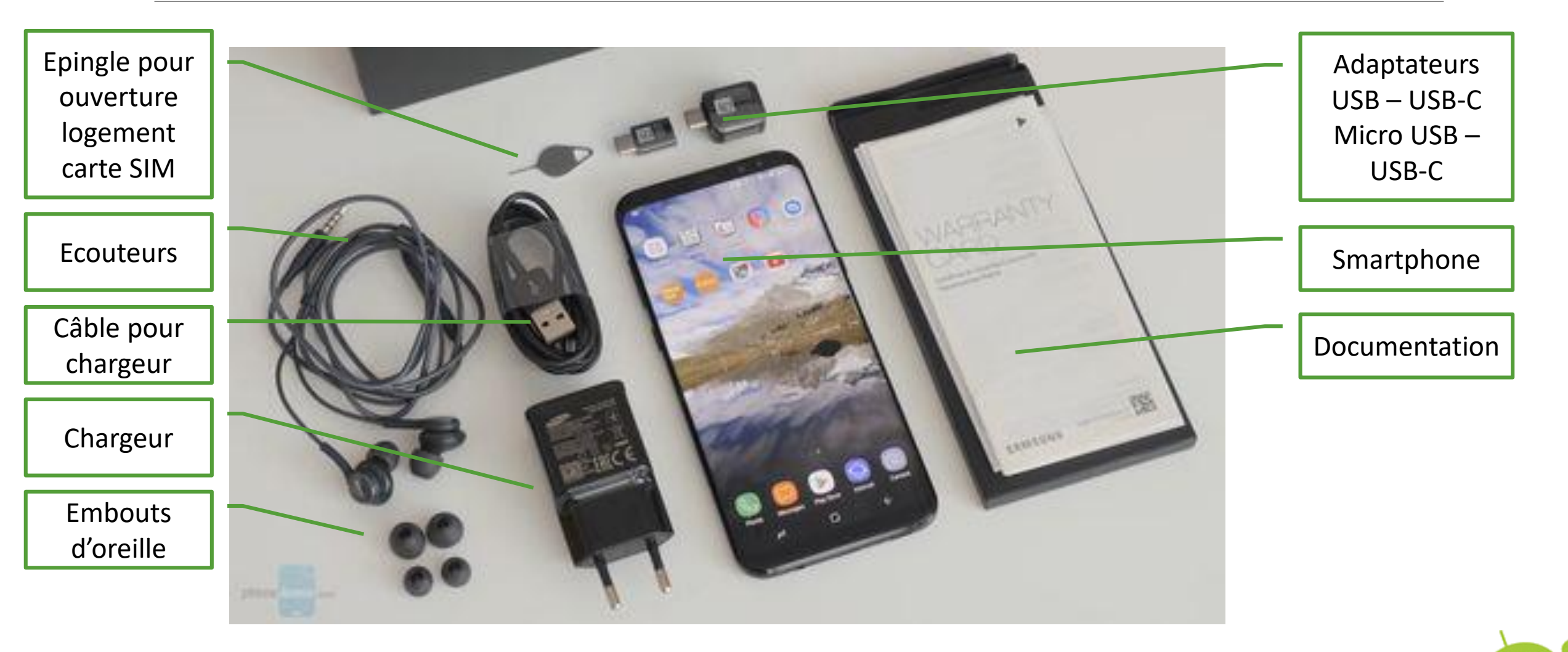

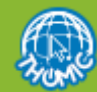

### Présentation du matériel

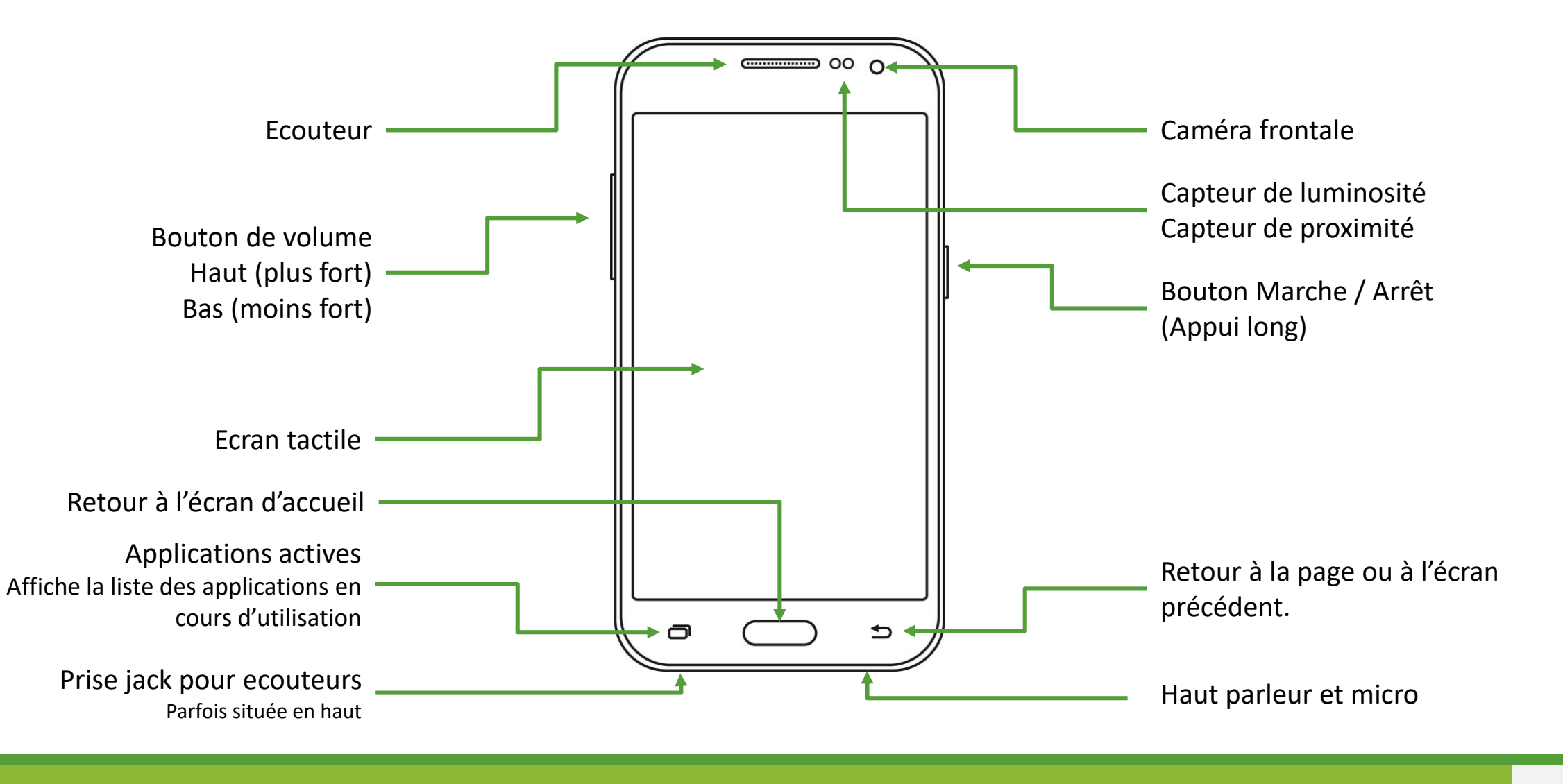

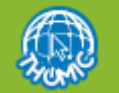

# Les gestes à connaître

GESTES À CONNAÎTRE POUR UTILISER L'ÉCRAN TACTILE NIVEAU 1

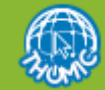
#### Les gestes sur l'écran

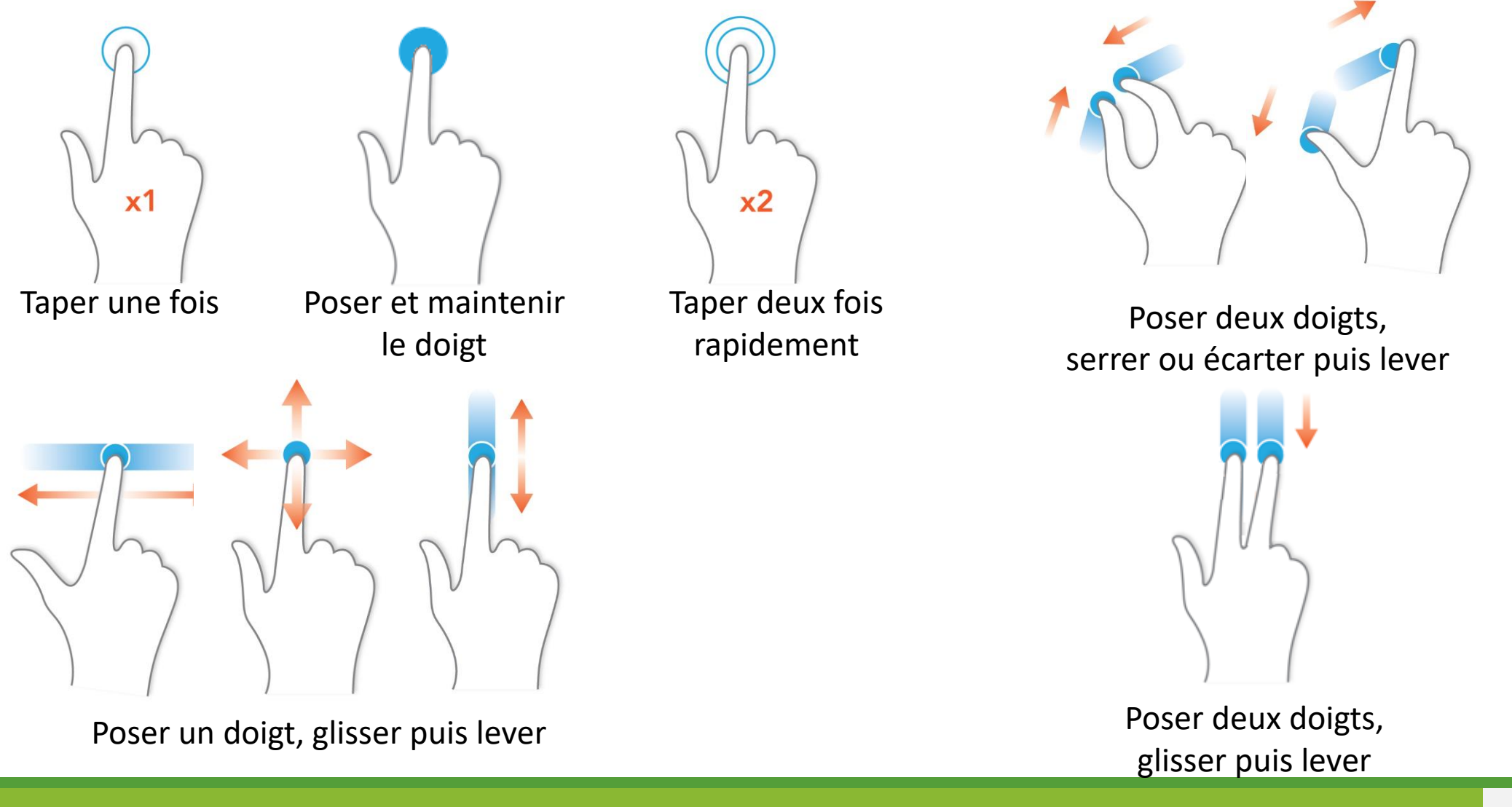

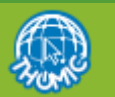

# Installation d' Android

#### FIN DE CONFIGURATION D'UN TÉLÉPHONE NEUF NIVEAU 1

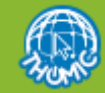

### Les étapes d'installation du système

Le système est préinstallé sur le matériel. Son installation consiste en réalité à effectuer les quelques réglages nécessaires à son utilisation.

Voici les principales étapes. Leur nombre, leur ordre dépend étroitement de la version du système et de son adaptation par le constructeur. Il n'est donc pas possible d'en faire une liste exhaustive.

- Insérer votre carte SIM
- 🔶 Choisissez votre code PIN
- Choisir la langue du système
- Configurez le réseau Wifi
- S'inscrire sur Google ou utiliser votre compté existant (voir diapo suivante)
- Selon le matériel (et la marque), des applications sont préinstallées et vous serez probablement amenés à configurer certains paramètres spécifiques.

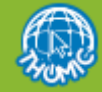

#### Créer une adresse Google

Vous l'avez compris, le système Android est très étroitement lié à la firme Google.

- Vous pourriez vous en passer, mais pour utiliser tout le potentiel de votre matériel de ce système, il est vivement recommandé d'ouvrir un compte Google. Il vous offre :
- La possibilité d'installer des nouvelles applications (Play Store)
- Un accès à une messagerie électronique Google Mail (gmail)
- Et tout le potentiel des applications Google en ligne (travail collaboratif, stockage, ...)
- Si vous avez déjà un compte Google, vous n'avez pas besoin d'en créer un nouveau. Vous pouvez l'utiliser pour plusieurs matériels si vous en avez plusieurs.

Vous découvrirez dans le cours de niveau 2 comment mettre en sécurité votre compte Google et vos données personnelles. Evidemment, Google comme beaucoup de firmes sur Internet est très intéressé de récupérer des informations sur vous et votre comportement (déplacements, achats, consultations, .... Vous ne pourrez pas éviter de partager certaines informations, mais pourrez éviter de diffuser trop d'informations ou en tout cas de maîtriser ce que vous diffusez. Rendez-vous au cours de niveau 2, pour l'instant assurez vous de disposer d'un compte Google, ce sera très bien !

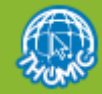

# Présentation des écrans

NIVEAU 1

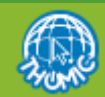

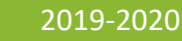

THOMIC - ANDROID SUR TABLETTES ET SMARTPHONES

#### Présentation des écrans et volets

• Votre smartphone dispose d'un seul écran physique mais dont le contenu peu prendre plusieurs aspects:

#### L'écran « toujours allumé »

• C'est l'écran qui apparaît lorsque vous mettez en veille votre smartphone (seulement certains modèles)

#### 🕴 L'écran de verrouillage

- C'est l'écran présenté lorsque vous allumez votre smartphone ou tablette
- Il protège d'un accès malveillant; il contient quelques informations (heure, météo)
- Il permet d'accéder directement à certaines applications (téléphone, appareil photo par ex)

#### L'écran d'accueil (le bureau)

- C'est l'écran qui présente les applications les plus couramment utilisées. Vous y accédez après avoir déverrouillé l'appareil.
- Il peut être constitué de plusieurs pages que l'on feuillette horizontalement

#### L'écran du tiroir des applications

- C'est l'écran qui présente toutes les applications installées. Vous y accédez par l'icône en haut
- Il est généralement constitué de plusieurs pages que l'on feuillette horizontalement

#### Le volet des réglages rapides

- C'est un volet qui présente des raccourcis vers des réglages (voir plus avant)
- Chaque application utilisée présente son propre écran

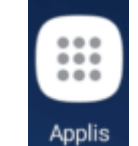

ou par un mouvement vertical de bas

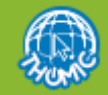

#### L'écran de verrouillage

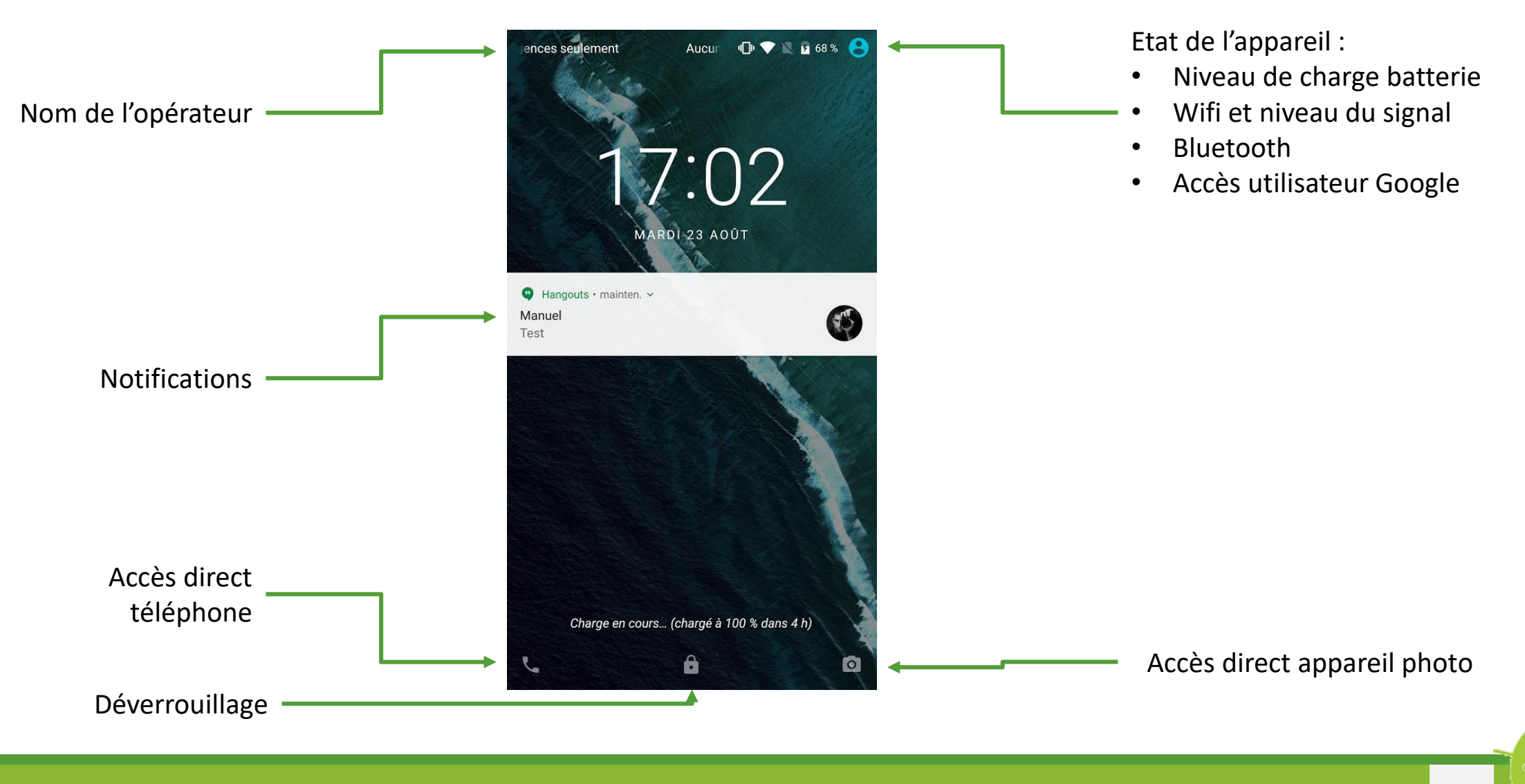

![](_page_42_Picture_2.jpeg)

#### Le bureau d'accueil

![](_page_43_Figure_1.jpeg)

![](_page_43_Picture_2.jpeg)

#### Les boutons de navigation

RETOUR [flèche vers la gauche ] : Suivant le contexte: - Affiche l'écran ce que vous utilisiez précédemment. - Ferme le clavier à l'écran si celui-ci est ouvert. - Retourne à l'application précédente. - Ferme un onglet ...

- ACCUEIL [la petite maison] : Appuyez pour revenir à l' écran d'accueil.
- Appuyez une 2e fois pour revenir à l'écran principal central.
- MULTI TÂCHES [simple ou double rectangle] : Affiche les applications récemment utilisées qui sont en sommeil.
- en appuyant sur la miniature de l'application, on la réactive au premier plan.

![](_page_44_Picture_6.jpeg)

![](_page_44_Picture_7.jpeg)

#### Le tiroir des applications

![](_page_45_Figure_1.jpeg)

Naviguez entre les pages avec le geste du haut

Lancez une application avec le geste du bas

![](_page_45_Figure_4.jpeg)

![](_page_45_Picture_5.jpeg)

### Le volet des réglages

- Le volet des réglages permet d'activer ou désactiver une fonction du smartphone ou de la tablette.
- Pour accéder au volet, accéder à l'écran d'accueil, puis utiliser un doigt (geste 1) ou deux doigts (geste 2) pour glisser l'écran du haut vers le bas.
- Cliquez sur une des icônes présentes ; chacune se comporte comme un interrupteur :
- Iorsqu'elle apparaît grisée, la fonction est désactivée ;
- Lorsqu'elle apparaît en couleur, elle est activée.

#### Exercice :

- activer la lampe de poche (si cette fonction existe) désactivez-là
- Mettez votre téléphone en mode avion
- Activez le Wifi (voir fiche d'utilisation du Wifi)
- Empêcher la rotation écran et vérifier en visualisant une photo de la gallerie.

![](_page_46_Picture_11.jpeg)

![](_page_46_Picture_12.jpeg)

## Gérer les écrans d'accueil

NIVEAU 1

![](_page_47_Picture_2.jpeg)

![](_page_47_Picture_3.jpeg)

### Ajouter un raccourci sur l'écran d'accueil

- Sur l'un des écrans d'accueil choisissez l'endroit où vous souhaitez placer l'application.
  Au besoin faites de la place.
- Rendez-vous dans le *Tiroir d'applications,* choisissez l'application.
- Appuyez doigt immobile pendant 3 secondes sur l'icône de l'application
- Sans lever le doigt lorsque que l'écran Cible apparaît, placez le raccourci ou vous le désirez. Et enfin levez le doigt. Le raccourci se place sur l'écran Cible (s'il y a assez de place).
- Replacez plus précisément le raccourci si vous le désirez.

![](_page_48_Figure_6.jpeg)

![](_page_48_Picture_7.jpeg)

#### Regrouper des Apps

- Sur l'écran d'accueil vous pouvez **regrouper plusieurs Apps** dans un dossier d'Apps
- Ceci permet d'organiser ses applications par thème, comme des étagères d'une armoire ou des dossiers dans un classeur ménager (équivalent des dossiers Windows)
- Pour créer un dossier il suffit de faire glisser l'icône d'une application sur une autre ; un dossier se créé alors contenant les deux applications. Il suffit ensuite de l'ouvrir et de cliquer sur son nom pour modifier ce dernier.
- Pour ajouter une application dans un dossier, procéder comme pour poser un raccourci sur l'écran d'accueil mais visez le dossier d'applications plutôt qu'un emplacement vide.

![](_page_49_Figure_5.jpeg)

![](_page_49_Picture_6.jpeg)

### Ecrans d'accueil – Exercices (1/2)

- Placez un raccourci sur l'écran d'accueil:
  - Allez sur l'écran d'accueil situé le plus à gauche,
  - Allez dans le *Tiroir d'applications*, faire un appui **Long** et déposez l'application *YouTube* sur l'écran d'accueil
  - Allez dans le *tiroir d'applications* et déposez à nouveau l'application *YouTube* sur les écrans d'accueil latéraux. Ça ne sert à rien, c'est un exercice.
  - - Installez trois icônes de YouTube côte à côte.
- Déplacez le raccourci YouTube plusieurs fois sur l'écran en alignant ces trois icônes verticalement.
  - Supprimez tous les raccourcis de *YouTube* que vous venez de placer.
- Supprimez les trois raccourcis Youtube
- Note: Supprimer un raccourci supprime le raccourci mais pas l'application.

![](_page_50_Picture_10.jpeg)

### Ecrans d'accueil – Exercices (2/2)

Réorganiser les applications du Dock:

- Notez les applications de votre Dock, nous les replacerons à la fin de l'exercice,
- Organiser le Dock de la façon suivante :
  - Téléphone | Contacts | SMS | Navigateur Chrome | Tiroir des Apps
- Il faudra éventuellement supprimer des icônes du Dock, ou les intervertir

![](_page_51_Picture_6.jpeg)

# Les applications (Apps)

NIVEAU 1

![](_page_52_Picture_2.jpeg)

![](_page_52_Picture_3.jpeg)

### Installer une application

![](_page_53_Picture_1.jpeg)

- Les applications sont disponibles dans le Google Play Store, le magasin des applications Android
- Lancez l'application et saisissez le nom de l'application ; vous pouvez également saisir simplement un thème et le Play Store vous affiche la liste des applications disponibles pour ce thème. Une note apparaît sous le nom de l'application, qui vous précise la moyenne des notes des utilisateurs. Si vous hésitez entre plusieurs applications, celle ayant la meilleure note fonctionnera certainement très bien.
- Le cas échéant, choisissez l'application dans la liste. Vous arrivez sur l'écran d'installation.
  Prenez connaissance des informations founies.
- Sélectionner le bouton « Installer »
- Le Play Store vous alerte ensuite sur les informations auxquelles l'application devra avoir accès pour fonctionner. Assurez-vous que vous acceptez d'accorder à l'application les droits requis.
- Lancer l'installation. L'application apparaîtra dans le tiroir d'applications. La plupart du temps, un raccourci est créé sur un écran d'accueil à un emplacement libre

![](_page_53_Picture_8.jpeg)

### Installer une application (exemple)

![](_page_54_Picture_1.jpeg)

| - 1             |                                               |                                                              | 0 * *                                | \$1 % .d 47% <b>£</b> 3                                         | 21:28                  |  |
|-----------------|-----------------------------------------------|--------------------------------------------------------------|--------------------------------------|-----------------------------------------------------------------|------------------------|--|
|                 | NO                                            | TES                                                          |                                      |                                                                 |                        |  |
| NOTES           | Notes<br>Sea.Xiao                             |                                                              |                                      |                                                                 |                        |  |
| Plus de 1 000 ( | 000 télécharge                                | ment(s)                                                      | С                                    | INSTALLER                                                       | nces                   |  |
|                 | 4,1                                           | P                                                            | L                                    |                                                                 |                        |  |
|                 | 9 938 🛋                                       |                                                              | Sim                                  | Similaires                                                      |                        |  |
| intu            | uitive dema<br>mé                             | nde de bl<br>mo et la r<br>RE LA SUI                         | oc-not<br>note<br>TE                 | tes, léger                                                      |                        |  |
| Note(0)         | fen <b>y 15.17</b><br>+<br>Q, Seart           | HI X<br>Note(5)                                              | 9m <u>   19</u> :17<br>+             | Note(5)<br>Q. Sainth                                            | ( un <b>15</b> )<br>Ce |  |
| hearth .        | Charles of the                                | Testandia transmit insurance                                 |                                      | printing and retright topold restau                             | -                      |  |
| Seach .         | Shanghai<br>Beijing Go<br>Pusthasih           | Temple tagos restaur.<br>urmet Restaurant<br>g birthday gift | 1100 ¥                               | Beijing Gourmet Restaurant<br>Purchasing birthday gift          |                        |  |
| ut.             | Shanghai<br>Beijing Go<br>Putithabio<br>To De | Temple tapas restaur<br>urmet Restaurant<br>g birthday gift  | 1100 3<br>1100 3<br>1100 3<br>1100 3 | Beijing Gourmet Restaurier<br>Purchasing birtholay off<br>To Do |                        |  |

![](_page_54_Picture_3.jpeg)

![](_page_54_Picture_4.jpeg)

### Lancer et arrêter une application

- Pour **lancer** une application, il suffit de « taper » sur l'icône correspondante.
- Si vous souhaitez changer d'application, un appui sur le bouton central permet de revenir à l'écran d'accueil pour lancer une autre application.
- Attention, l'appui sur le bouton central a pour seul effet de mettre l'application en veille, mais elle reste en mémoire et prête à poursuivre.
- Régulièrement, fermez les applications inutilisées
- Pour ceci appuyez sur le bouton
- Les applications ouvertes s'affichent sous forme de feuillets
- Appuyez sur la croix au regard du titre des applications que vous souhaitez fermer.
- Appuyez sur l'icône « **Tout fermer** » pour fermer toutes les applications.

![](_page_55_Figure_9.jpeg)

![](_page_55_Picture_10.jpeg)

### Naviguer entre les applications

- Affichez toutes les applications actuellement actives en mémoire
- Pour ceci appuyez sur le bouton
- Les applications ouvertes s'affichent sous forme de feuillets
- Parcourez la liste des applications comme vous le feriez avec une liste de fiches bristol.
- Lorsque l'application que vous souhaitez réactiver sur l'écran apparaît, cliquez sur la barre colorée portant son titre (n'appuyez pas sur la croix, ce qui aurait pour effet d'arrêter définitivement l'application.
- L'application reprend son fonctionnement là ou vous l'aviez interrompue.
- Note : L'application que vous utilisiez auparavant est interrompue et reprendra son activité lorsque vous la réactiverez.

![](_page_56_Picture_8.jpeg)

ţ

![](_page_56_Picture_9.jpeg)

### Accéder aux paramètres des applications

- De nombreuses applications permettent d'effectuer des réglages (paramétrage) particuliers afin d'en modifier le comportement par défaut.
- Pour accéder au réglage (aux paramètres) des applications, c'est simple, repérez une des icônes suivantes :

![](_page_57_Picture_3.jpeg)

![](_page_57_Picture_4.jpeg)

### Supprimer une application

- Il existe deux méthodes pour supprimer une application
- Première méthode :
- Rendez-vous dans le tiroir d'application
- Identifiez l'application à supprimer, laissez le doigt 3 secondes sur l'icône correspondante (geste 1), puis glissez le doigt vers la corbeille en haut de l'écran (geste 2)

#### Seconde méthode :

Rendez-vous dans Paramètres > Applications > Gestionnaire d'applications.
 Sélectionnez une application pour pouvoir ensuite la désinstaller.

![](_page_58_Picture_7.jpeg)

Gestes

Ö

### Applications – Exercices (1/2)

- Installer l'application « Vivino »
- Vérifier si un raccourci est déjà installé. Supprimez-le.
- L'application a-t-elle disparu ?
- Vérifiez si l'application est toujours installée
- Préez un nouveau raccourci de cette application et placez-le sur le second écran d'accueil
- Supprimer l'application
- Les raccourcis ont-ils disparu ?

![](_page_59_Picture_8.jpeg)

![](_page_60_Picture_0.jpeg)

#### Le réseau avec Android

Niveau 1

![](_page_60_Picture_3.jpeg)

![](_page_60_Picture_4.jpeg)

![](_page_60_Picture_6.jpeg)

# Le Wifi

#### NIVEAU 1

![](_page_61_Picture_2.jpeg)

![](_page_61_Picture_3.jpeg)

### Configurer le Wifi (1/2)

- Le Wifi est un réseau sans fil performant qui permet de relier un équipement mobile à un réseau Internet. Le « Wifi » est disponible dans de nombreux endroits publics et privés. Vous pouvez utiliser ce réseau pour éviter d'utiliser votre forfait 3G/4G ou lorsque la connexion 3G/4G est difficile ou encore dans certains cas pour bénéficier de meilleurs débits.
- Notes : par défaut Android est configuré pour empêcher le téléchargement des mises à jour sur le réseau cellulaire. Ceci peut-être modifié mais sera vu dans le cours de niveau 2.
- Pour configurer un réseau Wifi
  - Allez dans les Paramètres de votre téléphone
  - Allez dans Wifi ou « Connexions » puis Wifi
  - Activez le réseau si ce n'est pas le cas.
  - Votre appareil recherche alors les réseaux Wifi dans son rayon d'action.
  - Sélectionnez le réseau auquel vous souhaitez connecter votre appareil
  - Saisissez la clé de sécurité
- Dans certains lieux, il n'y a pas de clé, mais un **portail captif** qui vous demandera de vous enregistrer.

![](_page_62_Picture_11.jpeg)

![](_page_62_Picture_12.jpeg)

### Configurer le Wifi (2/2)

- Pour certaines connexions, il n'y a pas de clé, mais l'appareil vous dirige vers un portail captif qui vous demandera de vous enregistrer.
- C'est le cas dans les hôtels, les gares et aéroports
- C'est également le cas pour les liaisons gratuites des opérateurs, Orange, Free Wifi, ...

![](_page_63_Picture_4.jpeg)

#### Sécurité : ne pas vous connecter

- Aux réseaux non sécurisés par une clé
- Aux réseaux que vous ne connaissez pas

![](_page_63_Figure_8.jpeg)

![](_page_63_Picture_9.jpeg)

### Activer / désactiver le Wifi

- Placez vous sur l'écran d'accueil
- Pour activer ou désactiver le Wifi, utilisez un doigt ou deux doigts pour descendre le volet des réglages.
- Cliquez sur l'icône Wifi. Votre appareil se connectera au premier réseau Wifi connu (dont vous avez déjà saisi une clé de connexion) et visible dans son rayon d'action.
- Pour désactivez le Wifi, procéder de même. Le bouton Wifi se comporte, comme pour tous les boutons du volet, comme un interrupteur

![](_page_64_Figure_5.jpeg)

![](_page_64_Picture_6.jpeg)

Geste

#### Wifi et sécurité

- Aucun protocole d'échange d'informations entre appareils n'est à l'abri de bugs, de failles de sécurité. Tout échange entre ordinateurs peut faire l'objet d'une intrusion par une personne malveillante pour tenter d'obtenir des informations confidentielles ou de les détruire pour nuire.
  - En 2017, des chercheurs ont découvert une vulnérabilité, baptisée Krack, dans le protocole WPA2 qui sert à protéger les échanges wifi et qui pourrait permettre aux personnes mal intentionnées d'avoir accès à la plupart des informations entrantes et sortantes de leurs victimes.
  - Toutefois, il ne faut pas paniquer à chaque fois qu'une faille est découverte, les éditeurs et constructeurs les corrigent rapidement.
  - Dans le cas de cette faille, il faut que le pirate soit dans le rayon d'action de votre liaison Wifi pour tenter une intrusion. C'est plus probable – bien que à faible risque - dans les espaces Wifi publics (Gares, aéroports, centres commerciaux)
  - De manière générale, pour vous protéger et protéger votre équipement :
  - Mettez-le à jour (voir cours niveau 2).
  - Connectez vous aux seuls réseaux que vous connaissez.
  - Ne stockez pas d'information très confidentielle sur votre équipement.

![](_page_65_Picture_9.jpeg)

![](_page_66_Picture_0.jpeg)

### Quelques réglages

Niveau 1

![](_page_66_Picture_3.jpeg)

![](_page_66_Picture_4.jpeg)

THOMIC - ANDROID SUR TABLETTES ET SMARTPHONES

# Les notifications

#### NIVEAU 1

![](_page_67_Picture_2.jpeg)

![](_page_67_Picture_3.jpeg)

THOMIC - ANDROID SUR TABLETTES ET SMARTPHONES

### Mieux contrôler les notifications

- Les notifications des petits messages qui s'affichent sur l'écran de verrouillage pour vous prévenir d'un événement, vous donner une information immédiatement.
- Les notifications sont pratiques, mais parfois on aimerait ne plus en recevoir ou au moins les contrôler, surtout que certaines applications en abusent.

#### Supprimer le son des notifications

- Premier point de crispation dans certaines circonstances, c'est l'émission d'un son à chaque notification. Vous me direz, c'est normal, c'est pour prévenir. Certes mais parfois un peu de silence ne nuit pas à la méditation ;-).
- Aller dans les Paramètres de votre téléphone
- Puis, dans la section Sons et Notifications (ou Sons et vibrations)
- A la rubrique Volume des notifications, vous pouvez régler le volume sonore.

![](_page_68_Picture_8.jpeg)

#### Mieux contrôler les notifications

#### **Supprimer certaines notifications**

- Vous êtes prévenu à chaque nouvelle dans le monde ou à l'arrivée d'une nouvelle recette sur tel ou tel site, et c'est un peu fatiguant.
- Qu'à cela ne tienne, vous pouvez supprimer les notifications de certaines applications.
- Pour cela, aller dans Paramètres, puis dans Applications
- Faites défiler l'écran et cliquez sur Notifications de l'application
- Sélectionnez l'application dont vous souhaitez ne plus recevoir de notifications
- Activer le bouton Bloquer pour « ne jamais afficher les notifications de cette application ».
- Sur les systèmes Android 7.0 et suivants:
- Vous allez dans Paramètres, puis dans Notifications. Vous accédez à la liste des applications et vous pouvez directement couper les notifications par bascul du bouton en face de chaque application. Vous pouvez même couper toutes les notifications d'un coup. Attention, toutefois à réactiver les notifications de l'application Messages pour recevoir les alertes SMS (si vous le souhaitez).
- Vous pouvez également aller dans Paramètres, puis dans Applications. Vous sélectionnez « Toutes les applications ». Ensuite vous cliquez sur l'application, puis sur paramètres d'applications, puis sur Notifications. Désactiver « Autoriser les notifications ».

![](_page_69_Picture_11.jpeg)

### Réglage du son et des vibrations

- Si vous appuyez sur les boutons de volume lorsque vous n'écoutez rien, le volume des contenus multimédias change. Pour changer le volume d'autres sons, comme votre sonnerie, procédez comme suit :
- 1.Appuyez sur un bouton de volume.
- 🌻 2.À droite, appuyez sur Paramètres. ወ
- 3.En haut de l'écran, faites glisser chaque niveau de volume à l'emplacement souhaité :
- 🕴 Multimédia :

Appel :

- musique, vidéos, jeux et autres
- volume de la voix de votre interlocuteur pendant un appel
- 🌻 Sonnerie : 🦷 🕻
- 🕂 Alarme 🛛 🚺
- appels et notifications

Vous pouvez également régler ces paramètres depuis Paramètres

![](_page_70_Picture_12.jpeg)

puis « Sons et notifications »

Remarque : Lorsque vous appuyez sur un bouton de volume, le nouveau réglage de volume est appliqué à ce que vous êtes en train de faire. Par exemple, si vous regardez un film, c'est le volume du film qui change.

![](_page_70_Picture_15.jpeg)

### Affichage et luminosité

- Vous pouvez régler la luminosité depuis le volet des réglages
- Niveau de luminosité
- Pour définir le niveau de luminosité de l'écran, appuyez sur Niveau de luminosité, puis déplacez le curseur Luminosité.
- Adaptation de la luminosité
- Pour adapter automatiquement l'éclairage de votre écran à la luminosité extérieure, activez l'option Adaptation de la luminosité. Elle est activée par défaut. Vous pouvez régler le niveau de luminosité, même si l'adaptation de la luminosité est activée. Au fil du temps, votre téléphone apprend vos préférences.
- Voud pouvez procéder de même à partir de l'application Paramètres appareil.

![](_page_71_Picture_7.jpeg)

- Appuyez sur Affichage.
- Appuyez sur le paramètre que vous souhaitez modifier. Pour voir plus de paramètres, appuyez sur Paramètres avancés.
- Remarque : Les paramètres peuvent varier selon l'appareil

![](_page_71_Picture_11.jpeg)

![](_page_71_Picture_12.jpeg)
### Modifier le fond d'écran

- Vous pouvez définir un fond d'écran pour l'écran de verrouillage, l'écran d'accueil ou les deux
- Allez dans les Applications
  - Fonds d'écran
  - Fonds d'écran et thèmes
- Affichage et Fond d'écran
- Sélectionnez une image par défaut ou en provenance de la galerie

\*\*\*

Choisissez l'écran sur lequel appliquer le fond (écran d'accueil, de verrouillage ou les deux)

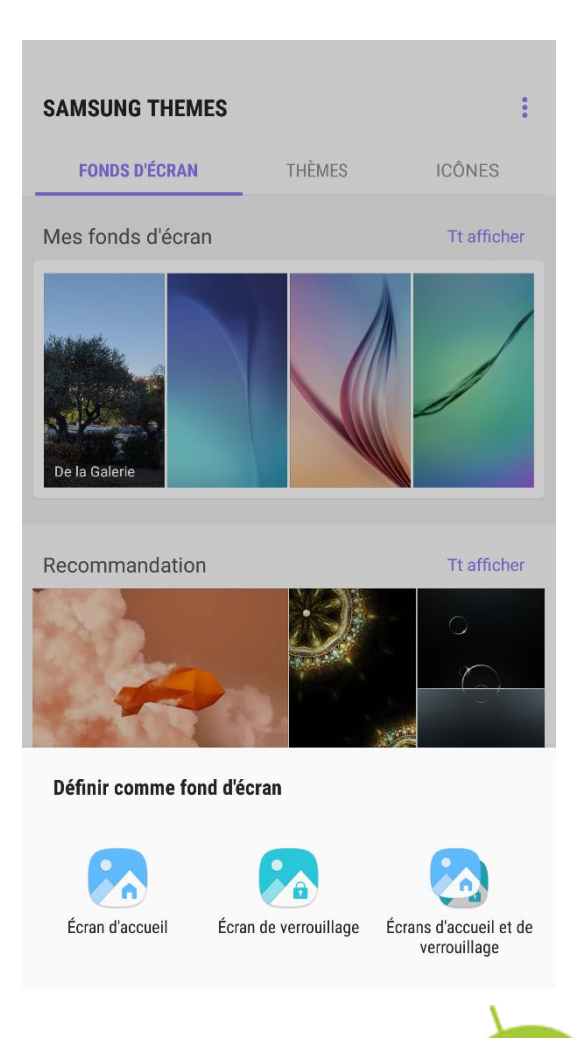

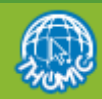

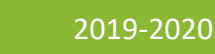

puis Paramètres, puis soit

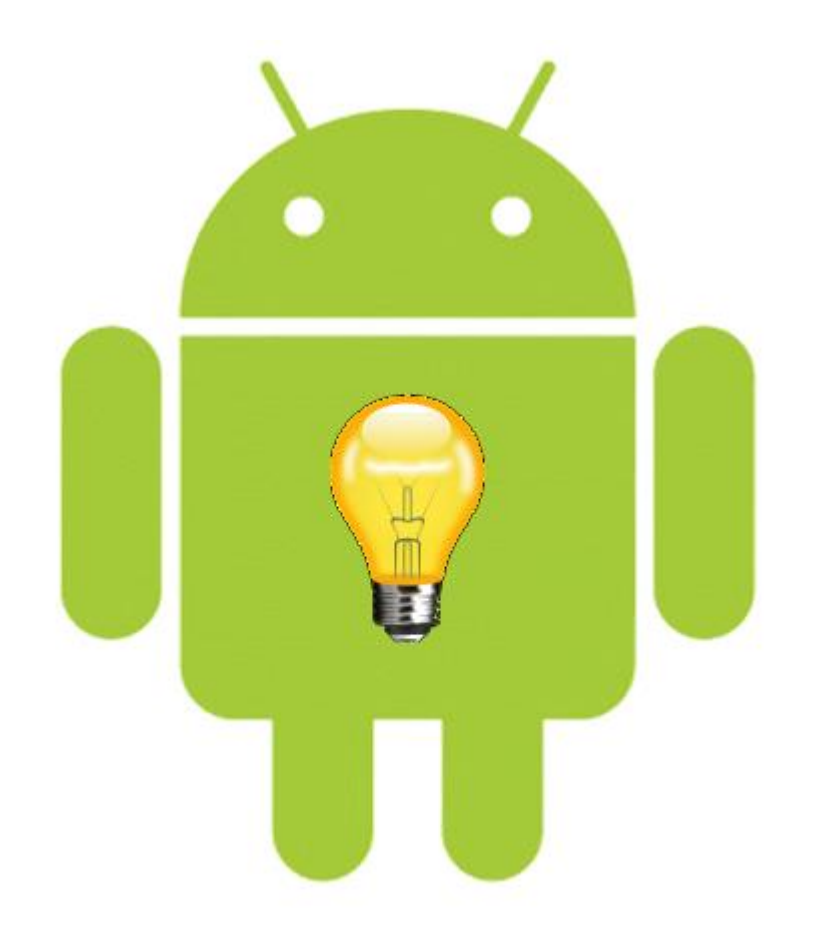

### Quelques astuces

Niveau 1

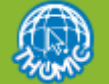

### Le copier-Coller - fonctionnement

- Pour sélectionner un mot, maintenez le doigt dessus.
- Déplacez les poignées pour ajuster la taille de la sélection.
- Touchez alors le bouton Copier (ou Couper si la zone est modifiable et que vous souhaitez Couper, plutôt que Copier).
- Ouvrez l'application ou affichez la zone dans laquelle vous souhaitez déposer la sélection et maintenez votre doigt appuyé pour faire apparaître la commande Coller.
- Touchez-la pour coller le texte copié précédemment

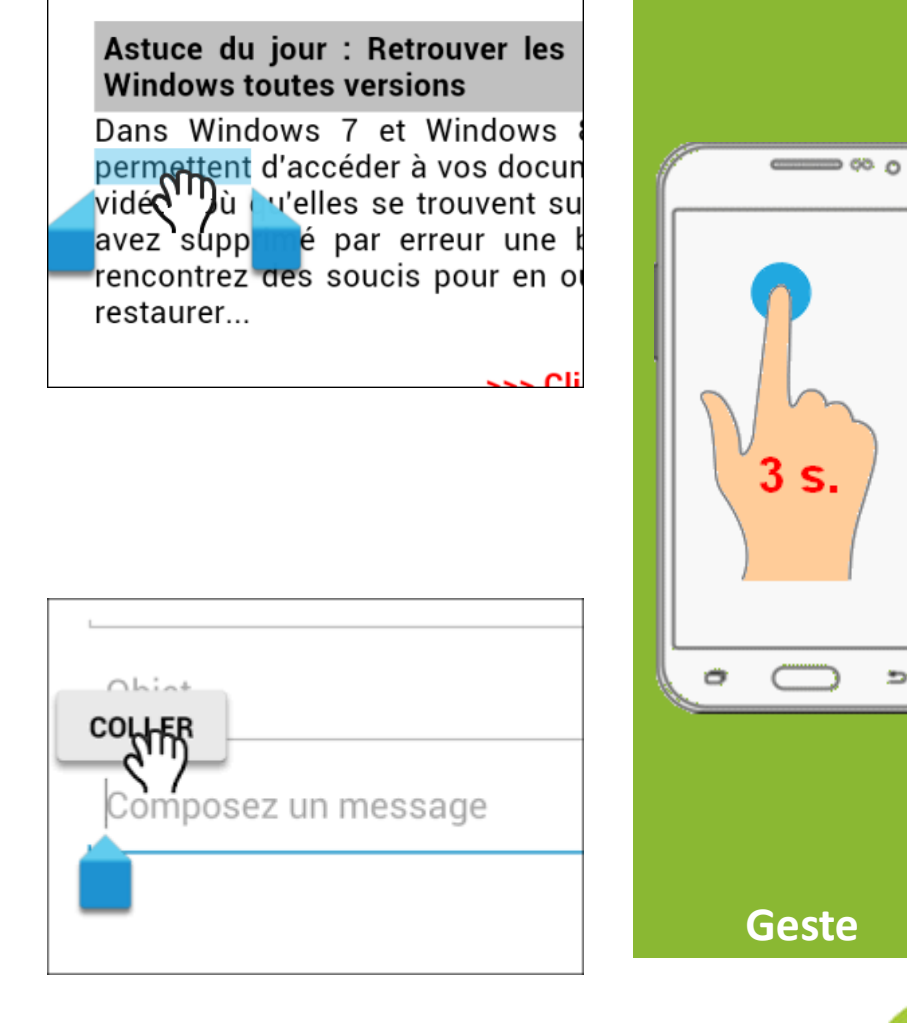

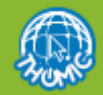

### Le copier-Coller - exercices

- Exercice 1
- Objectif : envoyer un SMS à l'animateur comportant le numéro de téléphone du club :
  - Le numéro sera copié-collé à partir du site Thomic → NOUS CONTACTER
  - Le texte sera « Bonjour, le numéro de téléphone du club est le 09 XX XX XX XX, Amicalement »

#### Exercice 2

- Objectif : Appeler le club
  - L'animateur vous envoie par SMS le numéro du club
  - Le numéro sera copié-collé dans l'application Téléphone à partir du SMS

#### Exercice 3

- Prenez l'application de prise de « notes » et saisissez les 3 lignes suivantes ; envoyez-les ensuite à l'animateur par SMS
  - 2 baguettes
  - 1 pot de crème
  - 1 kg de carottes

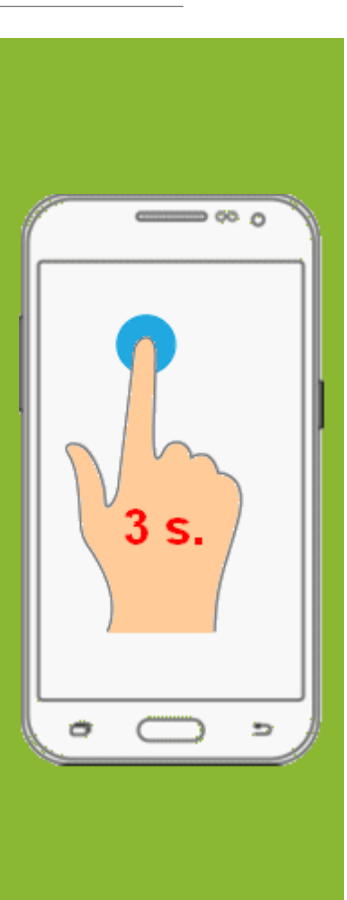

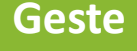

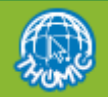

### Bloquer les appels indésirables

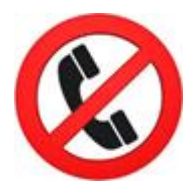

- On a tous une bonne raison de vouloir bloquer les appels d'un indésirable. Qu'il s'agisse d'un(e) ex un peu trop collant(e), d'un télémarketeur bien lourd ou d'un harceleur/psychopathe, savoir bloquer certains appels peut s'avérer parfois bien utile !
- Si vous ne souhaitez plus répondre aux appels d'un de vos contacts, rien de plus simple, rendez-vous dans votre liste de contacts puis sur les informations de l'indésirable que vous souhaitez éviter.
- Cliquez sur Paramètres ou :
- Cliquez sur « Bloquer le contact »

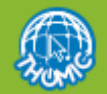

### Un réseau Wifi un peu trop insistant ...

- Vous avez tenté de vous connecter ou vous vous êtes connecté(e) à un réseau Wifi public ou un réseau libre d'opérateur (Free Wifi par exemple) et de retour chez vous, votre équipement tente toujours de s'y connecter.
- Effectivement les réseau libres de ce type sont partout autour de nous, disponibles et votre équipement va le détecter et tenter de s'y connecter.
- Pour réactiver la préférence à votre réseau personnel, rendez-vous dans Paramètres
  Connexions -> Wifi
- Sélectionnez votre réseau ; l'appareil devrait s'y reconnecter et oublier le précédent.
- Si toutefois le réseau Wifi que vous souhaitez « oublier » est récalcitrant :
- Allez dans les Connexions Wifi
- Faites le « geste 1 » sur le nom de ce réseau
- Cliquez sur « Oublier ce réseau »

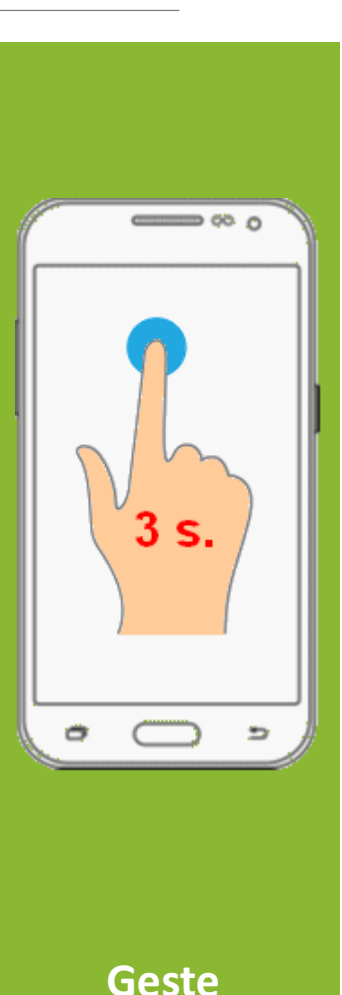

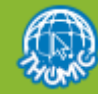

### Masquer son numéro

- Pour masquer ponctuellement votre numéro de téléphone à la personne que vous appelez (appel masqué), faites précéder son numéro de téléphone de #31#
- Exemple vous saisissez #31#0611223344
- Pour masquer systématiquement votre numéro de téléphone à l'ensemble de vos interlocuteurs, lancez l'application Téléphone puis appuyez sur le bouton des paramètres du téléphone → Paramètres d'appel → Plus de paramètres

- Attention toutefois certains correspondants ne répondent pas aux appels masques.

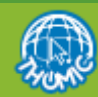

### Ne pas être suivi à la trace ...

- Google a la fâcheuse habitude de conserver une trace de votre localisation. Voyons comment faire pour la supprimer.
- Pour désactiver cette fonction, voici comment procéder.
- Sélectionner Position (les options devraient être dans l'ordre alphabétique)
- $\oplus$  Sélectionner Service de Localisation  $\rightarrow$  Historique des positions Google
- Désactivez l'option

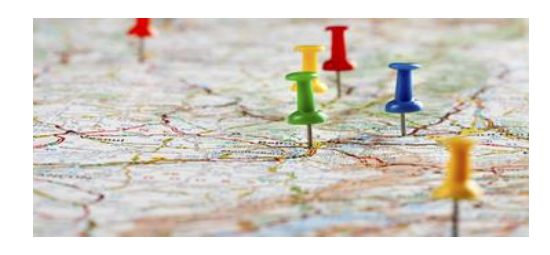

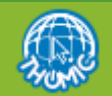

# Découverte de quelques applications

COURS NIVEAU 1

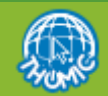

### Téléphone

#### 🔶 Recevoir un appel

🐢 Utiliser votre téléphone pour naviguer pendant un appel

#### Modifier la sonnerie de téléphone

- Aller dans Paramètres puis dans Sons et notifications
- Choisissez Sonnerie du téléphone
- Choisissez dans la liste votre sonnerie préférée.
- Il s'agit de la sonnerie pour tous les appels

#### Modifier la sonnerie pour un contact

- Vous pouvez modifier la sonnerie d'un contact pour le reconnecte su premier coup ... d'oreille.
- Choisissez le contact dans l'application Contacts, et faites comme si vous deviez le modifier (cliquez sur Modifier ou un petit crayon). Cliquez ensuite sur l'icônes des paramètres :
- Choisissez Régler sonnerie et choisissez la sonnerie qui sera spécifique au contact.

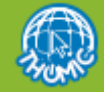

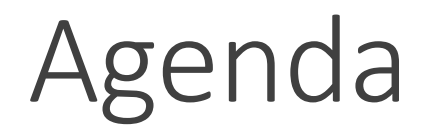

Présentation en séance de l'application

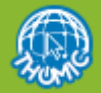

THOMIC - ANDROID SUR TABLETTES ET SMARTPHONES

:

### Horloge et alarme

Présentation en séance de l'application

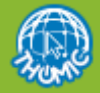

THOMIC - ANDROID SUR TABLETTES ET SMARTPHONES

:

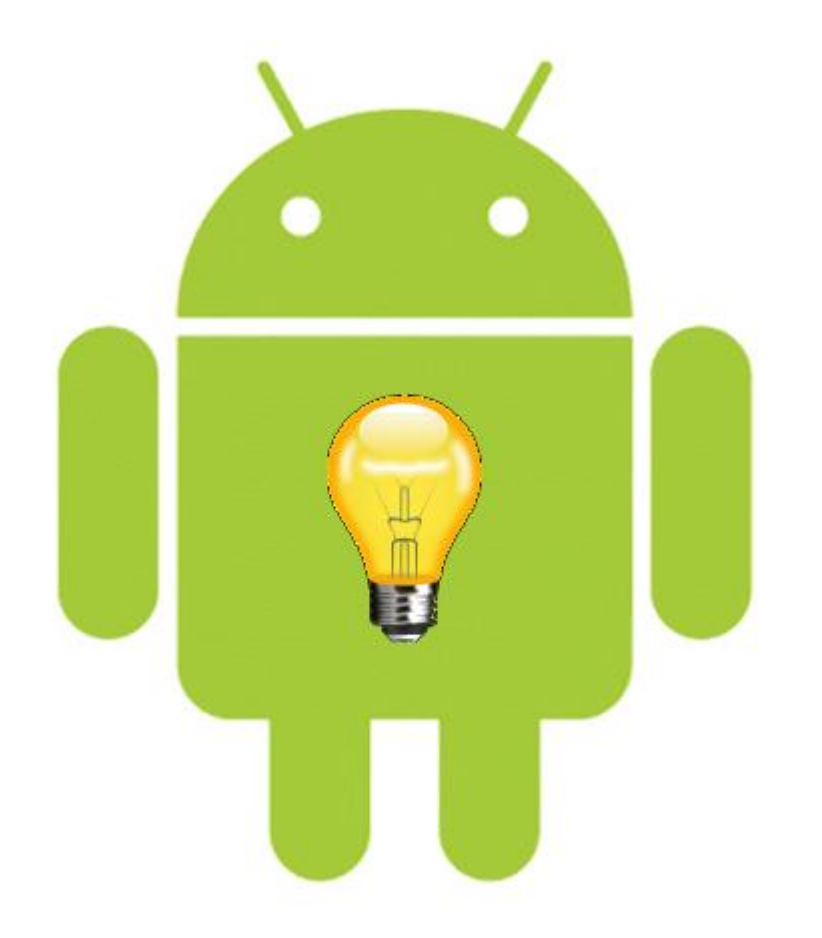

### Accessibilité

Niveau 1

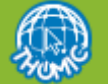

THOMIC - ANDROID SUR TABLETTES ET SMARTPHONES

### Accessibilité

- Les paramètres d'accessibilité permettre de mieux utiliser son Smartphone lorsque l'on est en situation de handicap (même léger) ou de déficience visuelle, auditive, tactile.
- Allez dans Paramètres Accessibilité
- Vous disposez d'un certain nombre d'assistants ou de réglages ; vous pouvez modifier notamment :
- la lecture à l'écran
- La lisibilité
- $\circ\,$  L'audition
- Les réglage de la dextérité
- Les notifications par témoin lumineux
- La non prise en compte des répétitions

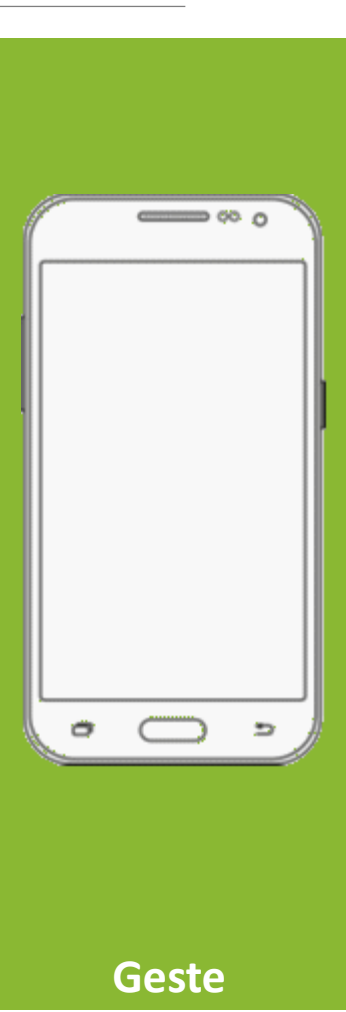

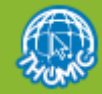

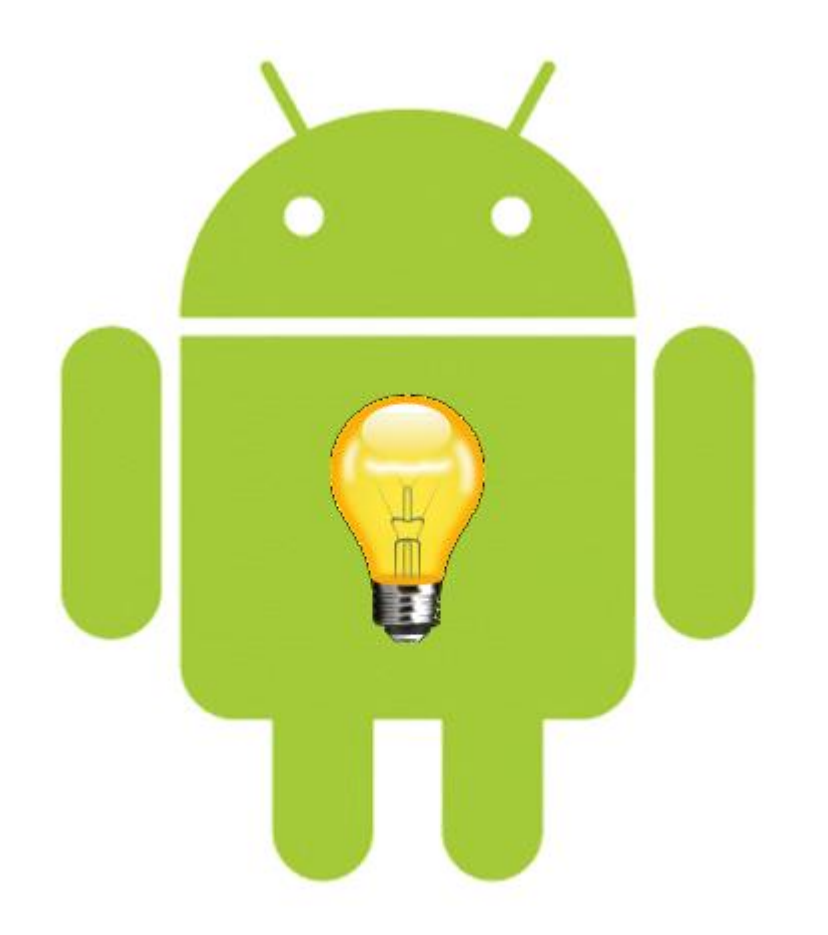

## Quelques nouveautés de Android Pie

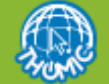

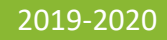

#### Faire pivoter l'écran uniquement lorsque c'est nécessaire

- Vous savez qu'il est possible de régler la rotation d'écran grâce notamment au raccourci accessible depuis le volet des paramètres
- Une petite icône apparaît en bas à droite de l'écran uniquement si c'est nécessaire pour vous permettre de faire la rotation (si le mode par défaut ne le permet pas)

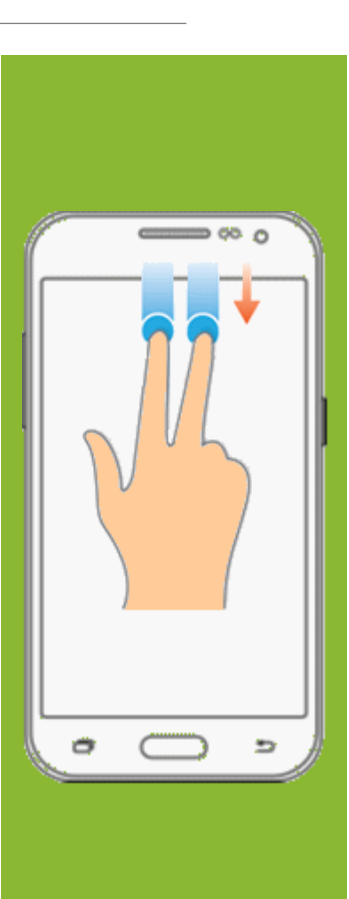

Geste

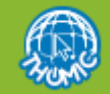

### Accessibilité et supprimer les animations

- + Cette option était disponible pour les développeurs mais est maintenant accessible pour tous.
- Si vous êtes sensibles aux mouvements d'animation ou d'écran vous pouvez supprimer ces effets
- Allez dans Paramètres Accessibilité Amélioration de la visibilité
- Sélectionnez ensuite « Suppression des animations »
- 🜵 Vous pouvez y accéder également (sur Samsung) depuis Paramètres 芛 Fonctions Avancées.

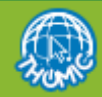

### Le bien être numérique

- L'application propose un tableau de bord pour suivre l'usage du smartphone, le nombre de notifications reçues et le temps passé sur les applications. Il y a également une fonctionnalité qui permet de limiter le temps passé sur une application.
- Et le soir, un mode Sommeil vous aider à vous déconnecter en désactivant les notifications et en faisant passer l'écran en nuances de gris pour moins agresser les yeux le soir.
- Allez dans Paramètres Bien être numérique Fonctionnement ralenti
- Dans « Tableau de bord », vous pouvez fixer une limite à l'utilisation d'une application.

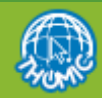

### Accès direct aux alarmes

**?** 

- Vous avez tenté de vous connecter ou vous vous êtes connecté(e) à un réseau Wifi public ou un réseau libre d'opérateur (Free Wifi par exemple) et de retour chez vous, votre équipement tente toujours de s'y connecter.
- Effectivement les réseau libres de ce type sont partout autour de nous, disponibles et votre équipement va le détecter et tenter de s'y connecter.
- Pour réactiver la préférence à votre réseau personnel, rendez-vous dans Paramètres
  Connexions -> Wifi
- Sélectionnez votre réseau ; l'appareil devrait s'y reconnecter et oublier le précédent.
- Si toutefois le réseau Wifi que vous souhaitez « oublier » est récalcitrant :
- Allez dans les Connexions Wifi
- Faites le « geste 1 » sur le nom de ce réseau
- Cliquez sur « Oublier ce réseau »

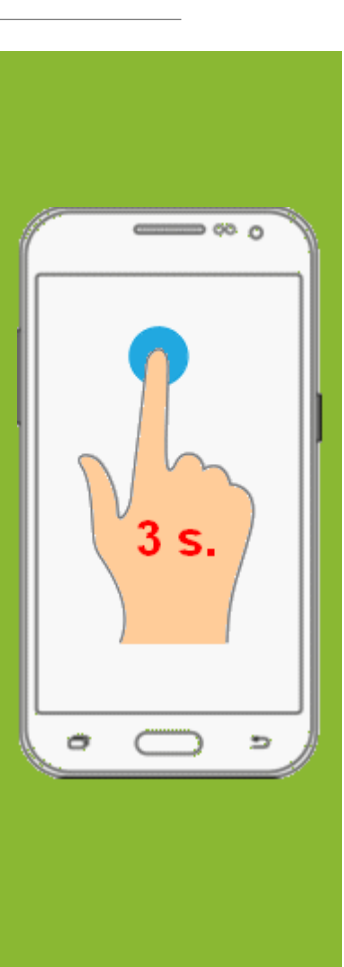

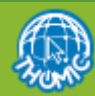

Geste

### **Merci pour votre attention !**

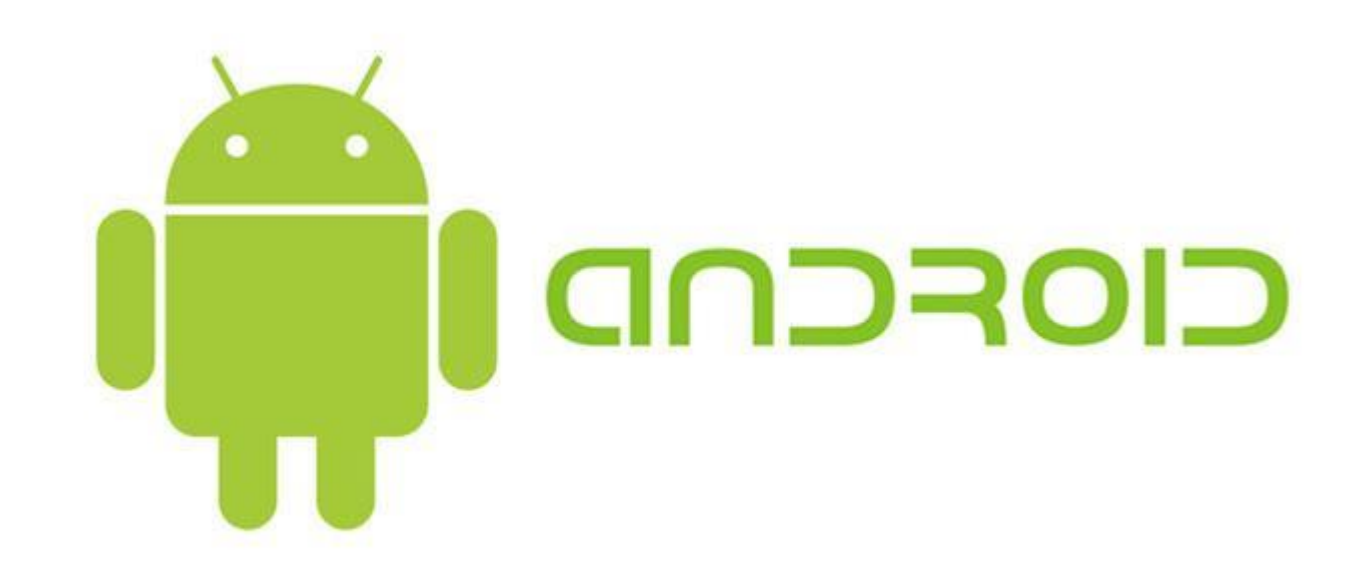

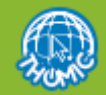

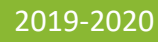

THOMIC - ANDROID SUR TABLETTES ET SMARTPHONES